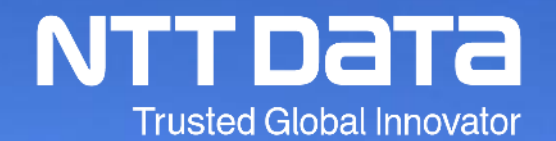

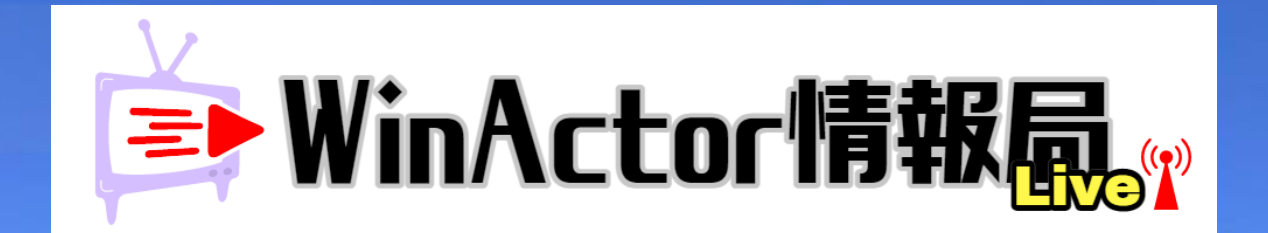

# 第2回:すぐできる!シナリオ作成のコツ

#### NTTDATA RPAソリューション担当

© 2021 NTT DATA Corporation

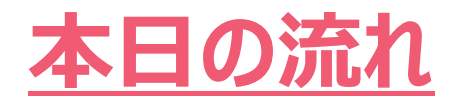

- 1. はじめに
- 2. すぐできる!シナリオ作成のコツの紹介
  - ―コツ①シナリオ作成の心得
  - ―コツ②シチュエーションに合わせたライブラリ設定
  - ―コツ③シナリオの簡略化
  - ―コツ④安定したシナリオ作成
  - ―コツ⑤メンテしやすいシナリオの作成方法
  - ―コツ⑥エラー処理の実装と回避
  - 一必殺!小技集
- 3. まとめ

1. はじめに

# ステップアップするには、シナリオ作成時に意識すべき<u>**ユツ</u>があります。 そのコツをつかんでWA技術者としてステップアップしていきましょう!!</u>**

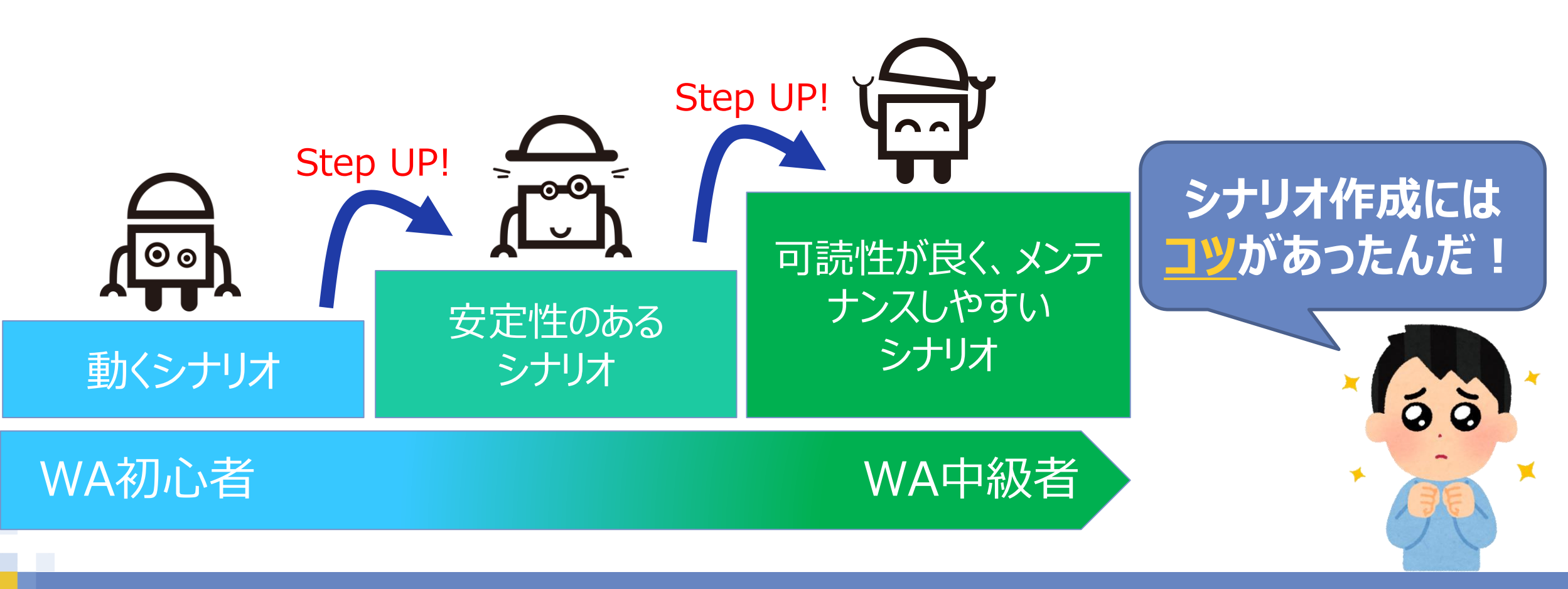

© 2021 NTT DATA Corporation

# シナリオ作成の心得とは?

# フローや変数一覧を見ただけで処理内容を 見やすくなるように工夫することだよ

# 可読性がUPするとメンテナンスもしやすいよね!

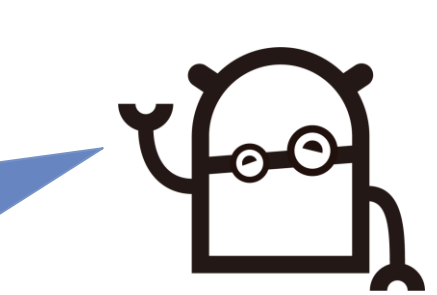

# ■変数一覧の整理、変数名の付け方

①グループ名ルール

【対象】という形式で命名する。

例:「データー覧」というグループ名を作成し、データー覧ファイル操作で利用 する変数を登録する。

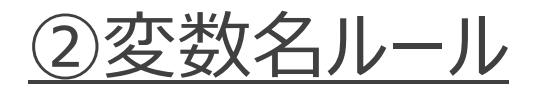

【対象】\_【内容】という形式で命名する。

例:「管理簿」というファイルに対して「最終行」という変数を作成する場合、 「管理簿\_最終行」となる。

※「対象」、「内容」の定義が冗長にならないように気を付けること。

# ■変数一覧の整理、変数名の付け方

例)「データー覧」、「管理簿」ファイルに対して操作を行う。

#### <<u>Before</u>>

| 名 |
|---|
|   |
|   |
|   |
|   |
|   |
|   |
|   |
|   |
|   |
|   |
|   |
|   |

処理対象ファイルが2つあるのに、 どのファイルに対する空数なのか 分からないなぁ・・・

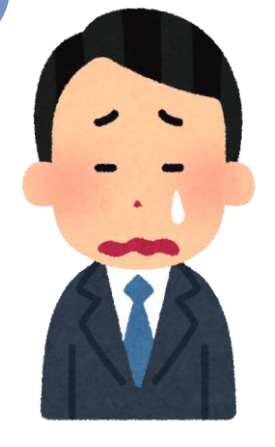

# ■変数一覧の整理、変数名の付け方 <After>

| 変数一賢                   | ŧ       |              |
|------------------------|---------|--------------|
| (xy)                   | 🔍 礘 😽   | ••••         |
|                        | グループ名   | 変数名          |
| •                      | 共通      |              |
|                        |         | 実行日付         |
|                        |         | 個人ID         |
| <i>Jv</i> <sup>-</sup> |         | 結果           |
| •                      | データ一覧   |              |
|                        |         | データー覧_ファイルパス |
|                        |         | データー覧_シート名   |
|                        |         | データー覧_ファイル名  |
| •                      | 管理簿     |              |
|                        | ルール(2)  | 管理簿_行        |
|                        |         | 管理簿_最終行      |
|                        |         | 管理簿_ファイルパス   |
| -                      | グループなし  |              |
| •                      | 新しいグループ |              |

## グループ化がされていて見やすい! どのファイルに対しての変数なのかが <u>一目で分かる</u>!

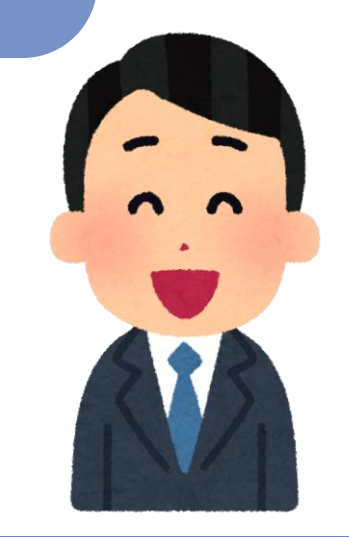

NTTData

#### © 2021 NTT DATA Corporation

# ■使用ノードをグループ化し名前をつける

①グループ名ルール

【対象】+【動作】という形式で命名する。(処理内容を示す) ※名前欄だけでは、グループ操作・目的が判断できない場合はコメント欄に記載すること

例:顧客IDを入力する/顧客ID入力

■使用ノードをグループ化し名前をつける <Before>

例:基幹システムを開き、ログインする処理

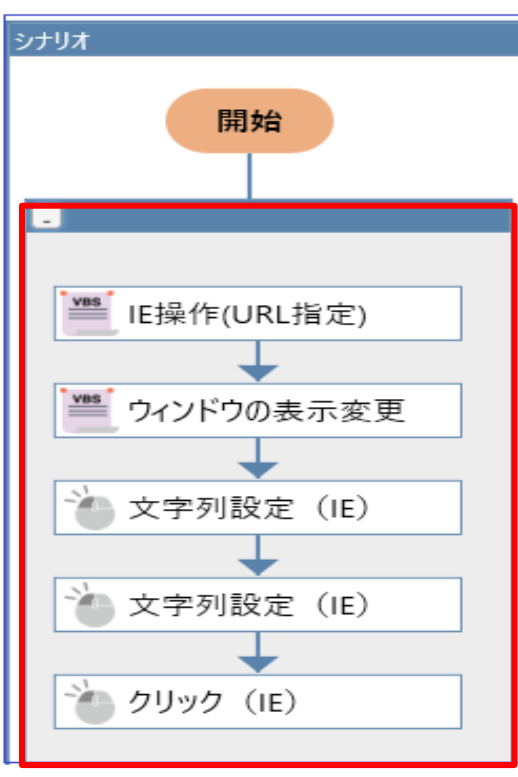

グループ化されておらず、ノードにも名 前が付いていないため、どの処理に対 して何をしているのか分からない・・・

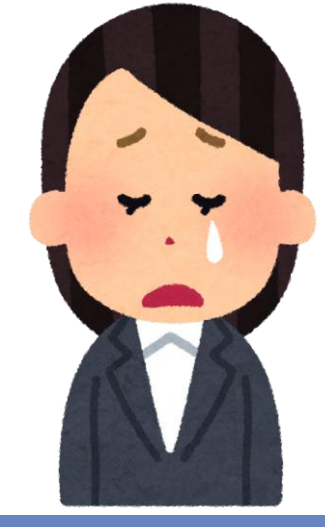

NTTDATA

© 2021 NTT DATA Corporation

# ■使用ノードをグループ化し名前をつける <After>

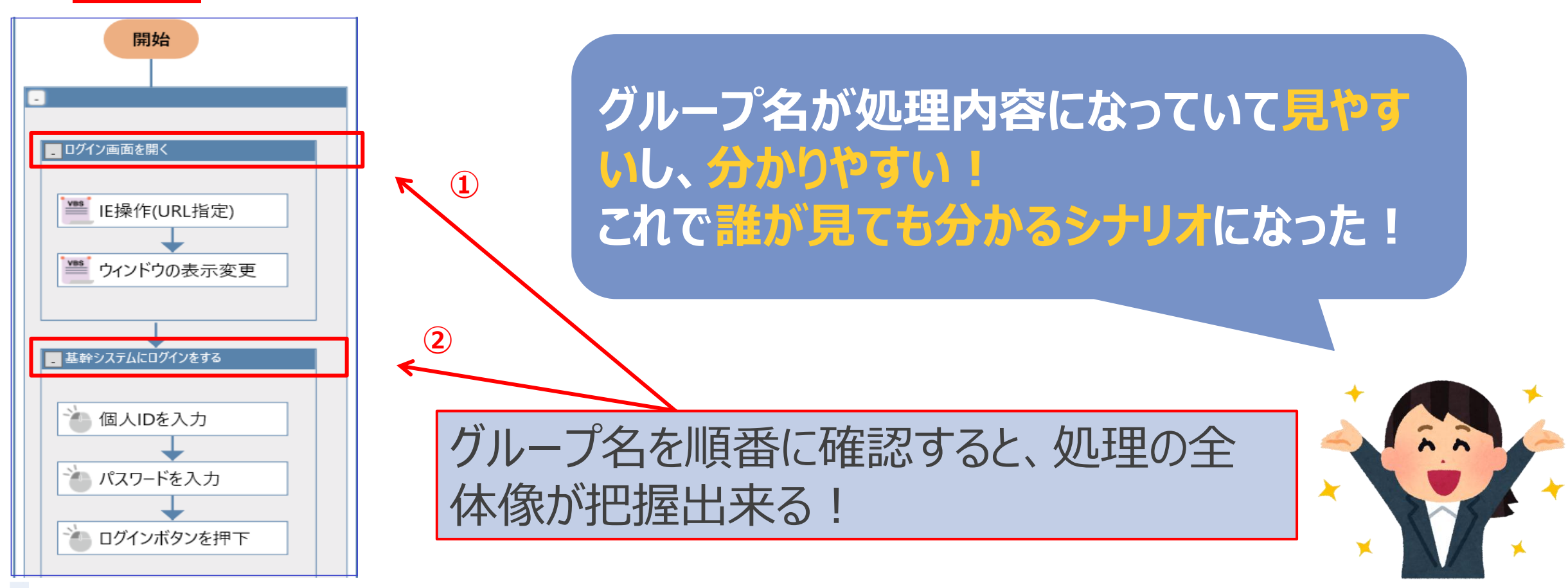

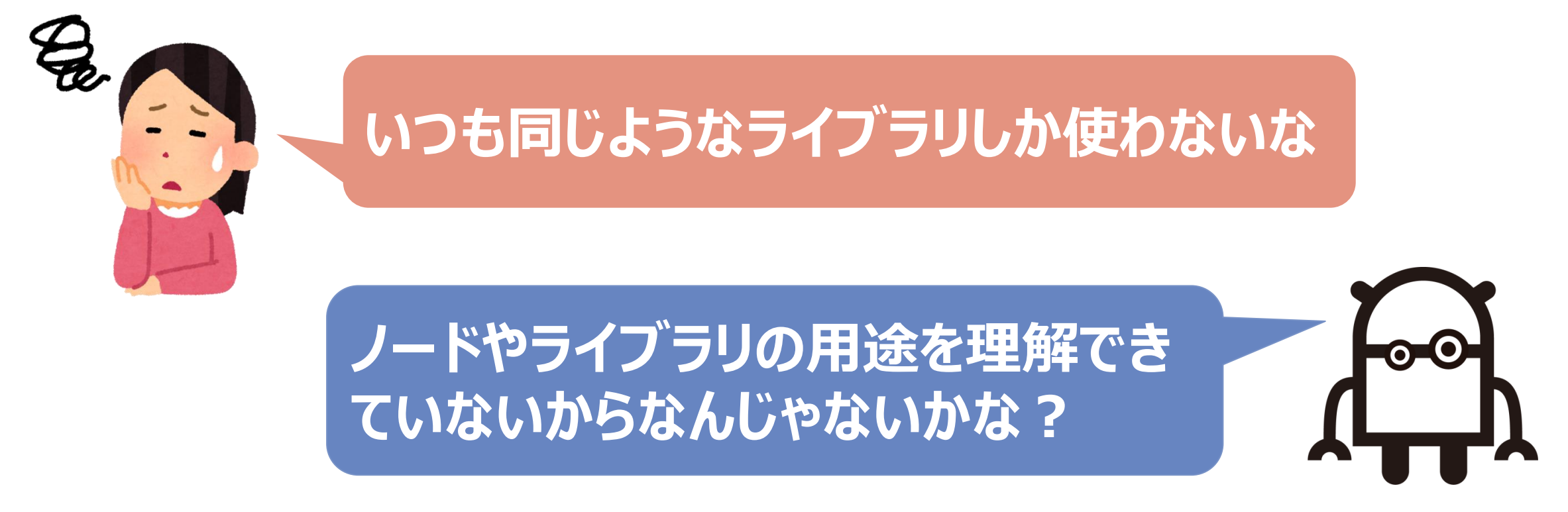

# 条件に適したライブラリを選択することができる!

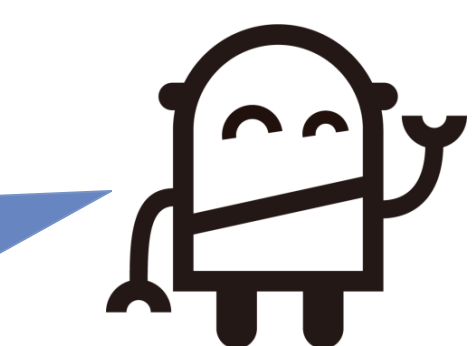

NTTDATA

© 2021 NTT DATA Corporation

# ■ Excel処理の繰り返しパターンの紹介

Excel上の登録データが可変の場合、要件によって実装方法を使い分ける必要がある!

| No | 要件                                       | 実装方法                              | 備考                                   |
|----|------------------------------------------|-----------------------------------|--------------------------------------|
| 1  | 空白データまで繰り返す必要が<br>ある。                    | 「分岐」を使用し繰り返す方法                    | 空白以降にデータが登録<br>されていても、繰り返しは終<br>了する。 |
| 2  | 空白データ以降もデータが登録<br>されている場合、繰り返す必要<br>がある。 | 「Excel操作(最終行取得その4)」を使用<br>し繰り返す方法 | 空白データはスキップする。                        |

# ■CSVファイルの読込みパターンの紹介 CSVファイルを読み込む場合、まずは、読み込む要件を確認する!

|    | А              | В     | с          | D         | Е         | F       | G       | н        |
|----|----------------|-------|------------|-----------|-----------|---------|---------|----------|
| 1  | 06_調査時期        | 06_地域 | 06_総人口【人】  | 06_総人口(   | 06_総人口(   | 06_65歳以 | 06_65歳以 | 06_65歳以上 |
| 2  | 20190515240000 | 埼玉県   | 7,350,000  | 3,668,000 | 3,682,000 | 26.7    | 24.1    | 29.2     |
| З  | 20190515240000 | 千葉県   | 6,259,000  | 3,105,000 | 3,155,000 | 27.9    | 25.3    | 30.3     |
| 4  | 20190515240000 | 東京都   | 13,921,000 | 6,846,000 | 7,075,000 | 23.1    | 20.3    | 25.7     |
| 5  | 20190515240000 | 神奈川県  | 9,198,000  | 4,585,000 | 4,613,000 | 25.3    | 22.6    | 28       |
| 6  |                |       |            |           | 1         |         |         |          |
| 7  |                |       |            |           |           |         |         |          |
| 8  |                |       |            |           |           |         |         |          |
| 9  |                |       | 亜か酒日(別) 2  | を詰みけ      | はいつ       |         |         |          |
| 10 |                |       |            |           | 20:       |         |         |          |
| 11 |                |       |            |           |           |         |         |          |
| 10 |                |       |            |           |           |         |         |          |

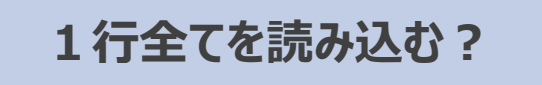

今後の変更を考えると列の入れ替えもありそう・・・ どのライブラリを使うのがベストかな?

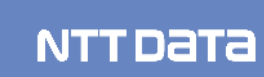

# ■CSVファイルの読込パターンの紹介

| No | 要件              | 利用ライブラリ             | 補足                          |
|----|-----------------|---------------------|-----------------------------|
| 1  | 取得したい列の順番が変わらない | Excel操作<br>(行の読み取り) | 取得項目数が増えるとスクリプト修正が<br>発生する。 |
| 2  | 列の順番が可変になる      | CSVファイル→変数値<br>(※1) | 事前に変数名をインポートする必要があ<br>る。    |

(※1) CSV上に項目情報が付与されていない場合は、利用出来ない。

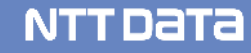

# 画像マッチングやエミュレーションで対応してはダメなの?

# プチライブラリを使うとフローがスッキリするよ

# 使用ノードを減らすことで、シナリオ作成時間も削減 できて、見やすいシナリオになる!

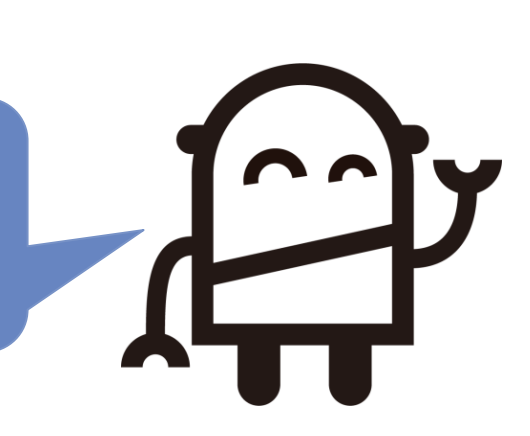

# プチライブラリ「Excel操作(行の書き込み)」の使用 基本ライブラリ「Excel操作(値の設定)」で実装すると・・・

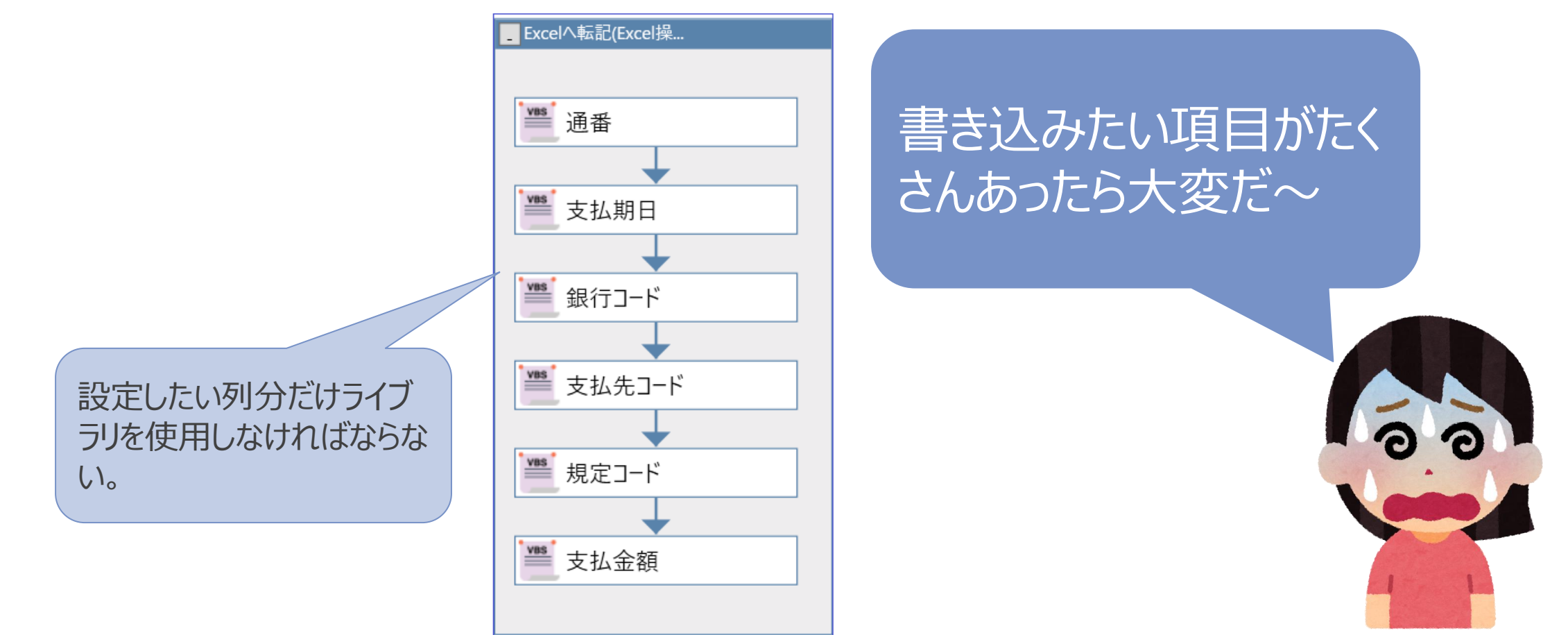

# プチライブラリ「Excel操作(行の書き込み)」の使用

# 「 プチライブラリ「Excel操作(行の書き込み)」で実装してみて!

#### こんなに<mark>吉略化できる</mark>のね 1つのライブラリで実装でき るなんて感動!

Excelへ転記(Excel操...

🚟 Excel操作(行の書き込..

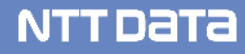

## ■前月の最終営業日を取得する方法 基本ライブラリで実装すると・・・

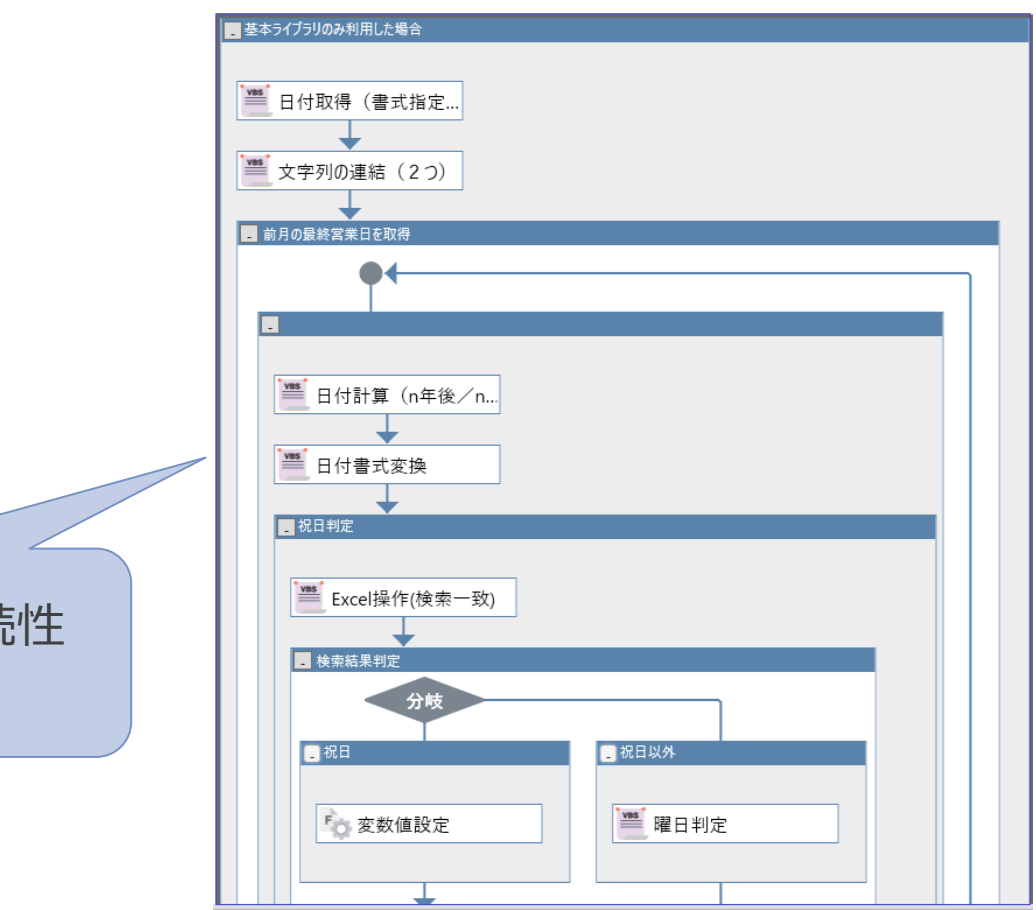

解読するのも大変だ・・・ こんな複雑な処理作れ る気がしないよ~

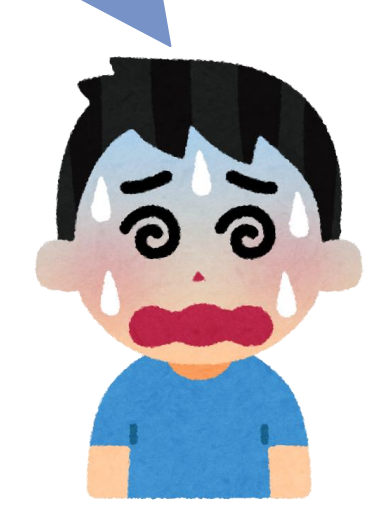

NTTData

処理が複雑になり、可読性も下がる

# ■前月の最終営業日を取得する方法

# <u>スイートライブラリ「月の最終営業日取得」</u>で実装してみて!

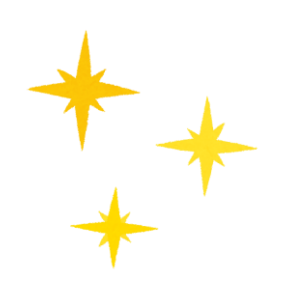

| _ スイートライブラリを利用した場 |
|-------------------|
|                   |
| 🧮 日付取得(書式指定       |
| <b>—</b>          |
| 懵 日付計算(n年後/n      |
|                   |
| 文字列削除             |
| <b>—</b>          |
|                   |
|                   |

処理内容が分かるようになった! スイートライブラリは使ったことな かったけど、他にも使えそうなもの がありそう!

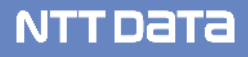

# ■2つの日付の時間差の算出方法

基本ライブラリで実装すると・・・

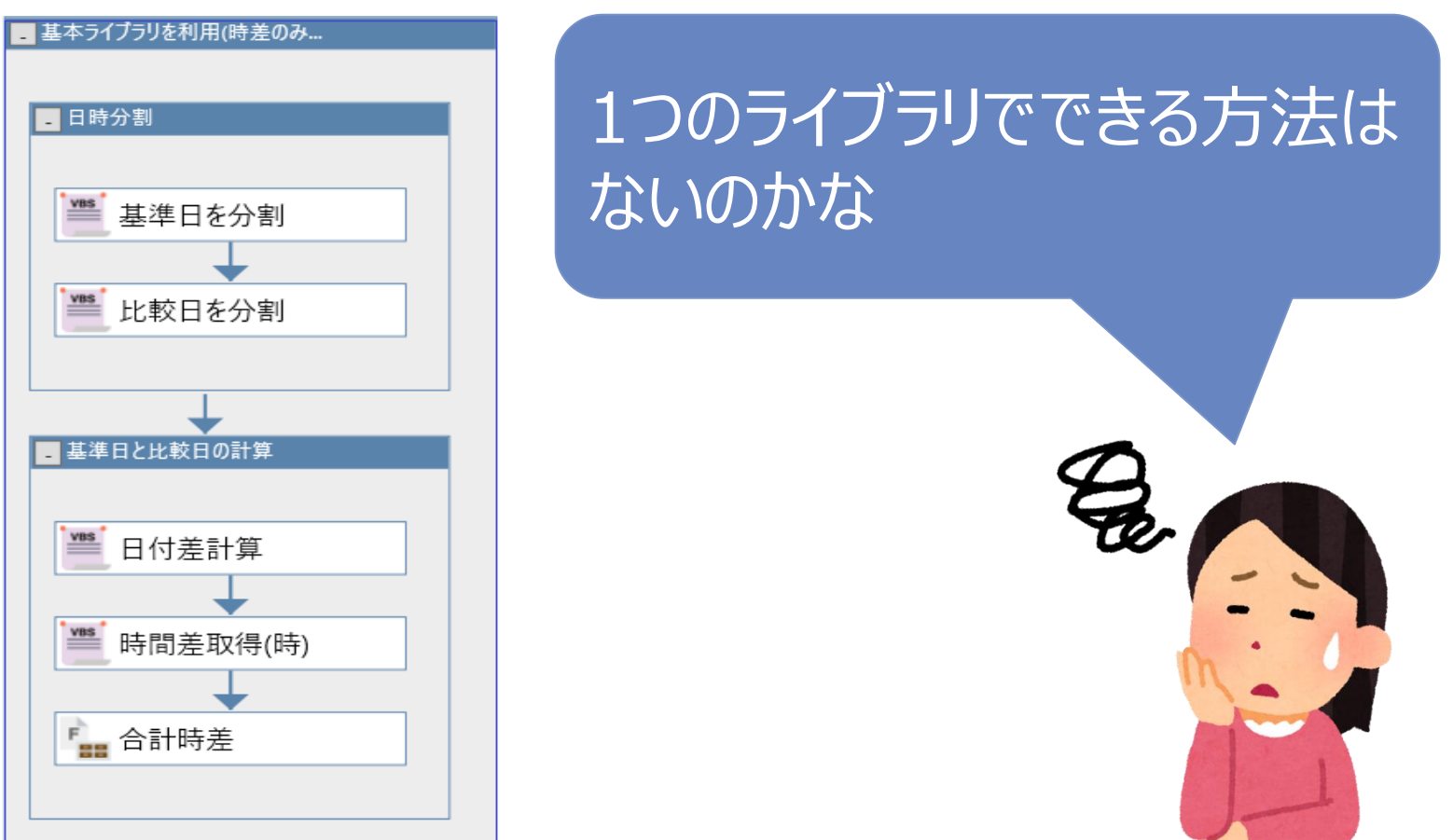

# ■2つの日付の時間差の算出方法

# マースイートライブラリ「日時差計算」で実装してみて!

# ■ スイートライブラリを利用 ● 日時差計算

#### 求めてたものがスイートライ ブラリにあった!

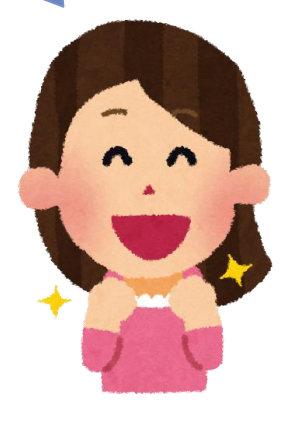

NTTData

#### © 2021 NTT DATA Corporation

# ■印刷方法について 基本ライブラリで実装すると・・・

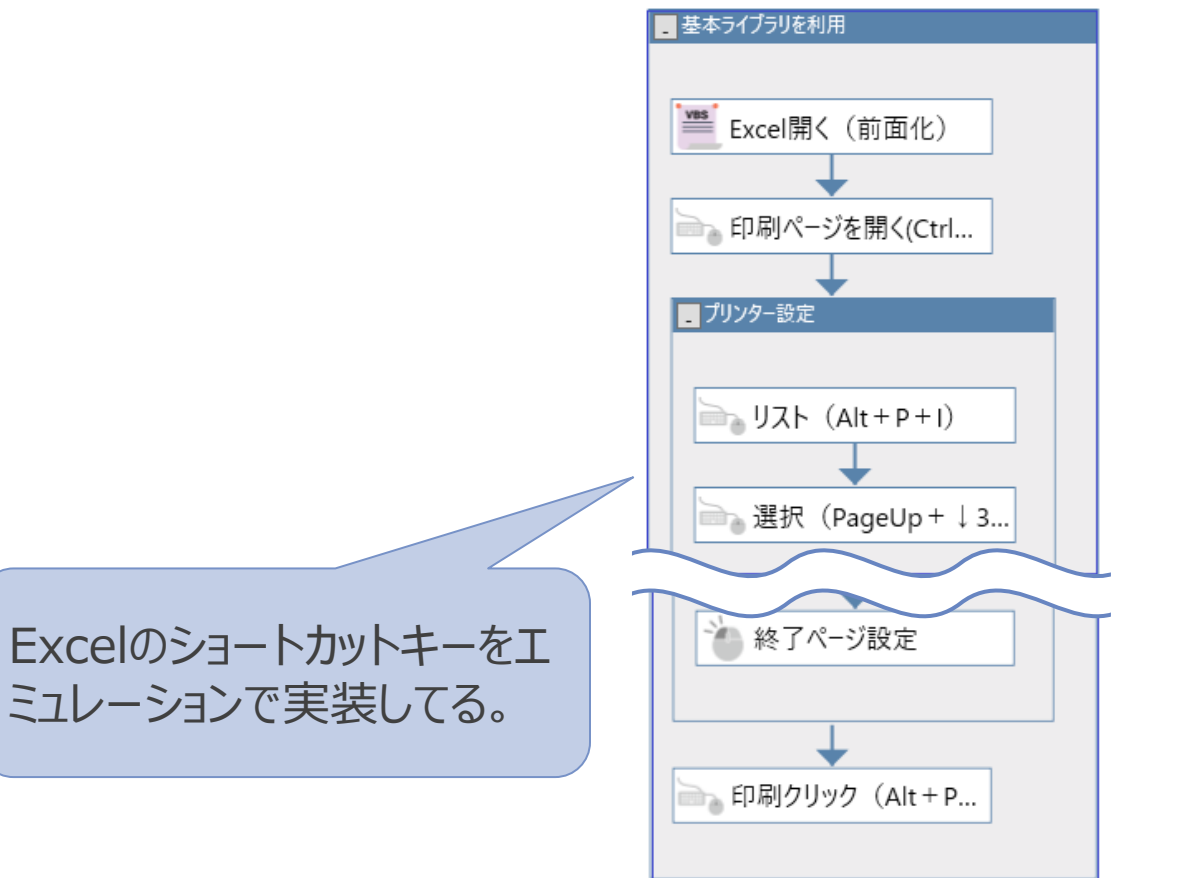

#### Excelのショートカットキーをエミュレー ションで実装するから、ノード数が多く なるし、安定性も心配だな・・・

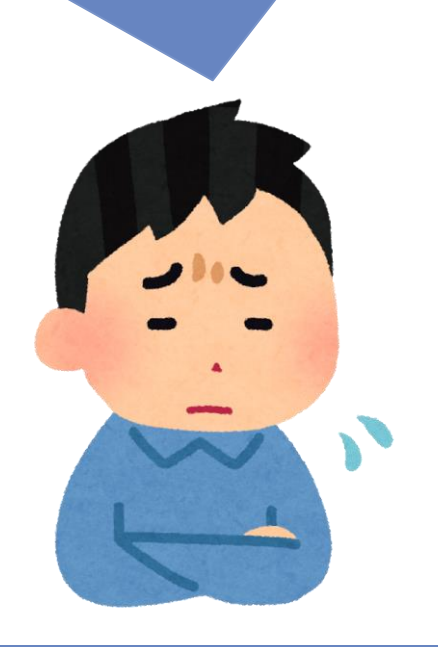

NTTDATA

#### © 2021 NTT DATA Corporation

# ■印刷方法について プチライブラリ「Excel操作(印刷)」で実装してみて! ノードも数も削減できるし、ライ ブラリを使用するから、これなら 安定性もUPする! プチライブラリを利用 VBS Excel操作(印刷)

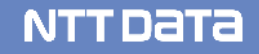

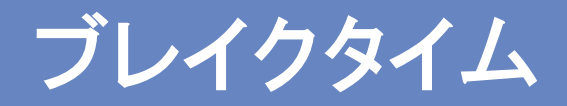

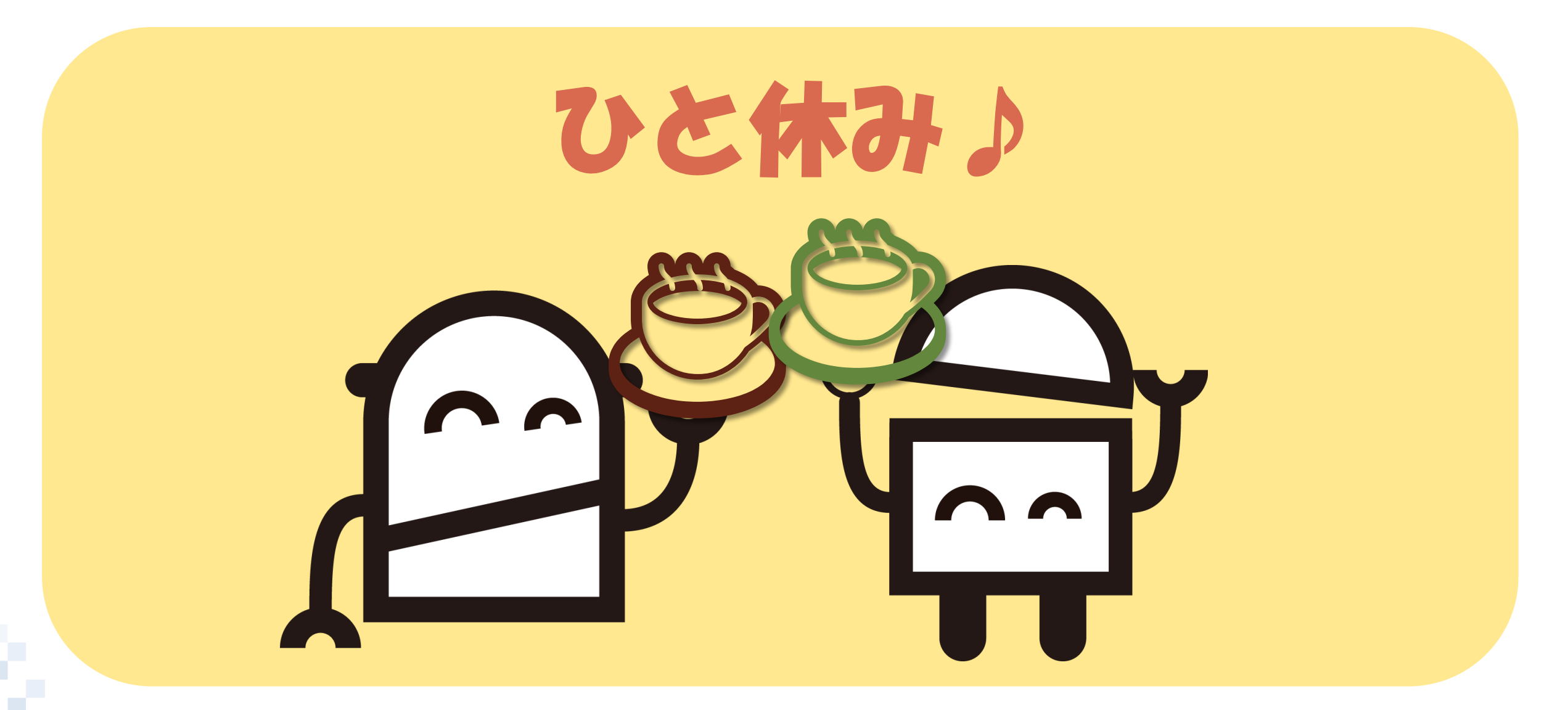

NTTDaTa

#### 2. コツ④安定したシナリオ作成

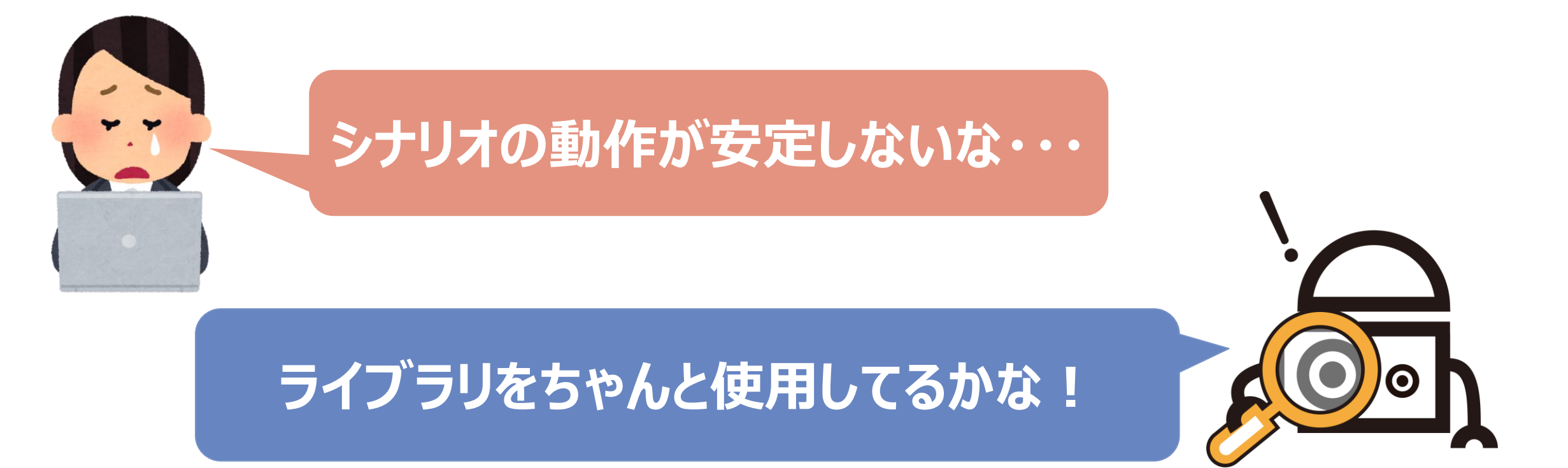

# 適切なライブラリを使用するだけで エラーの発生を減らせるよ!

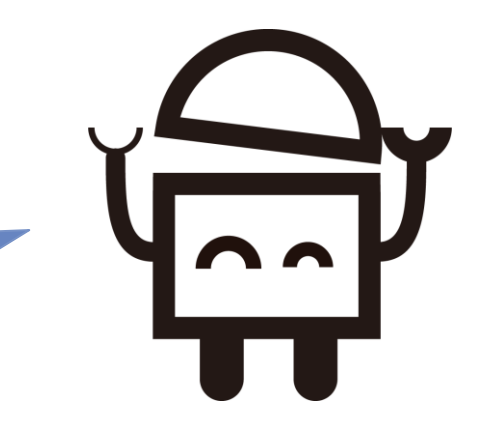

NTTData

© 2021 NTT DATA Corporation

#### 2. コツ④安定したシナリオ作成

■ **ライブラリの活用** よりシナリオの動作を安定させるには・・・?

#### エミュレーションモードや画像マッチングで たま~にエラーが出る箇所があるなあ

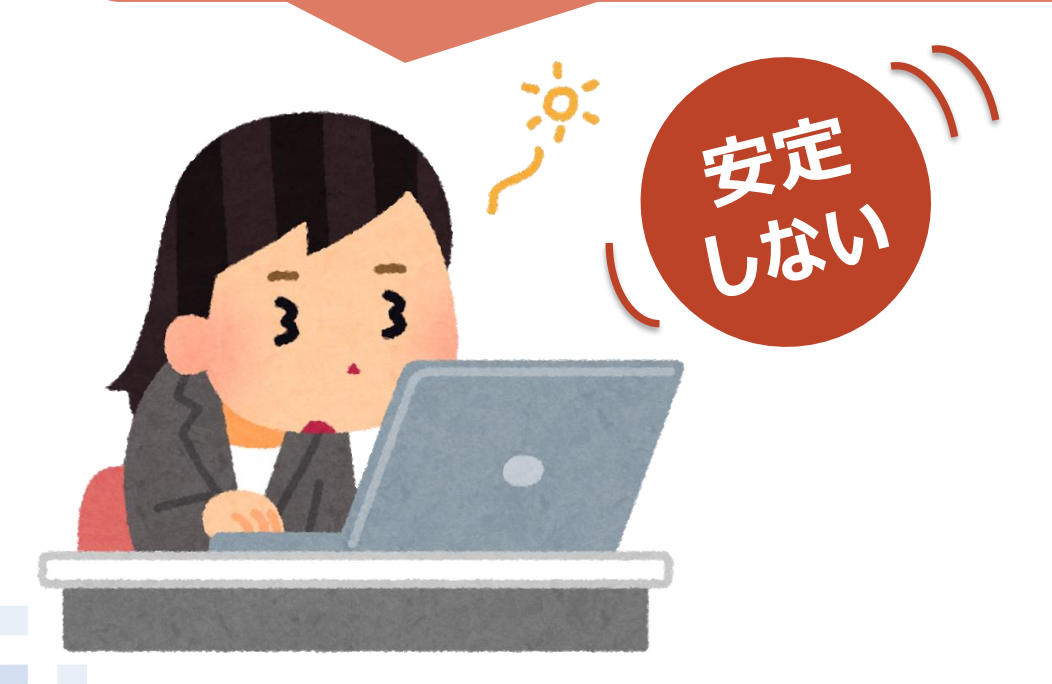

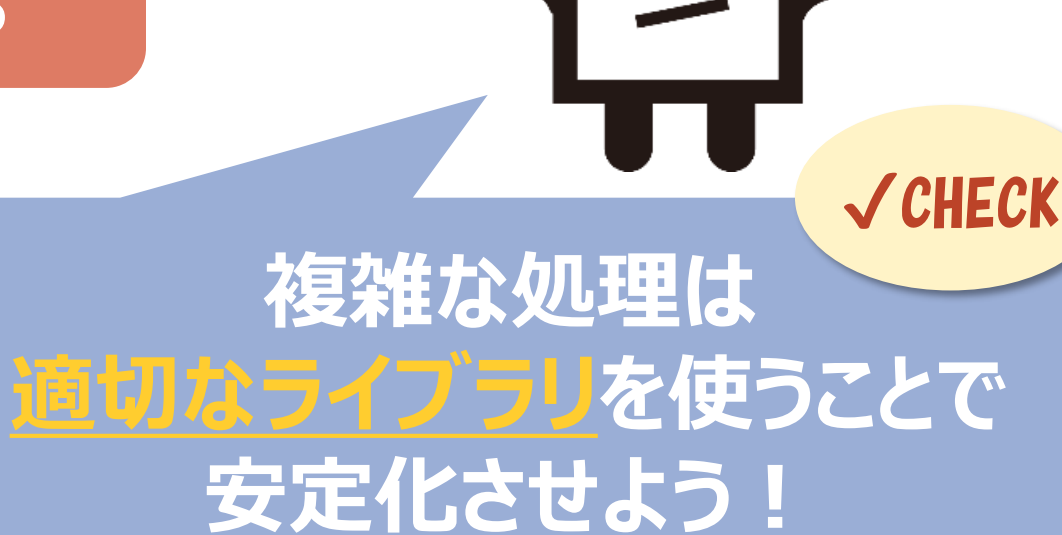

⇒【NEXT】Excelのデータをソートするシナリオ

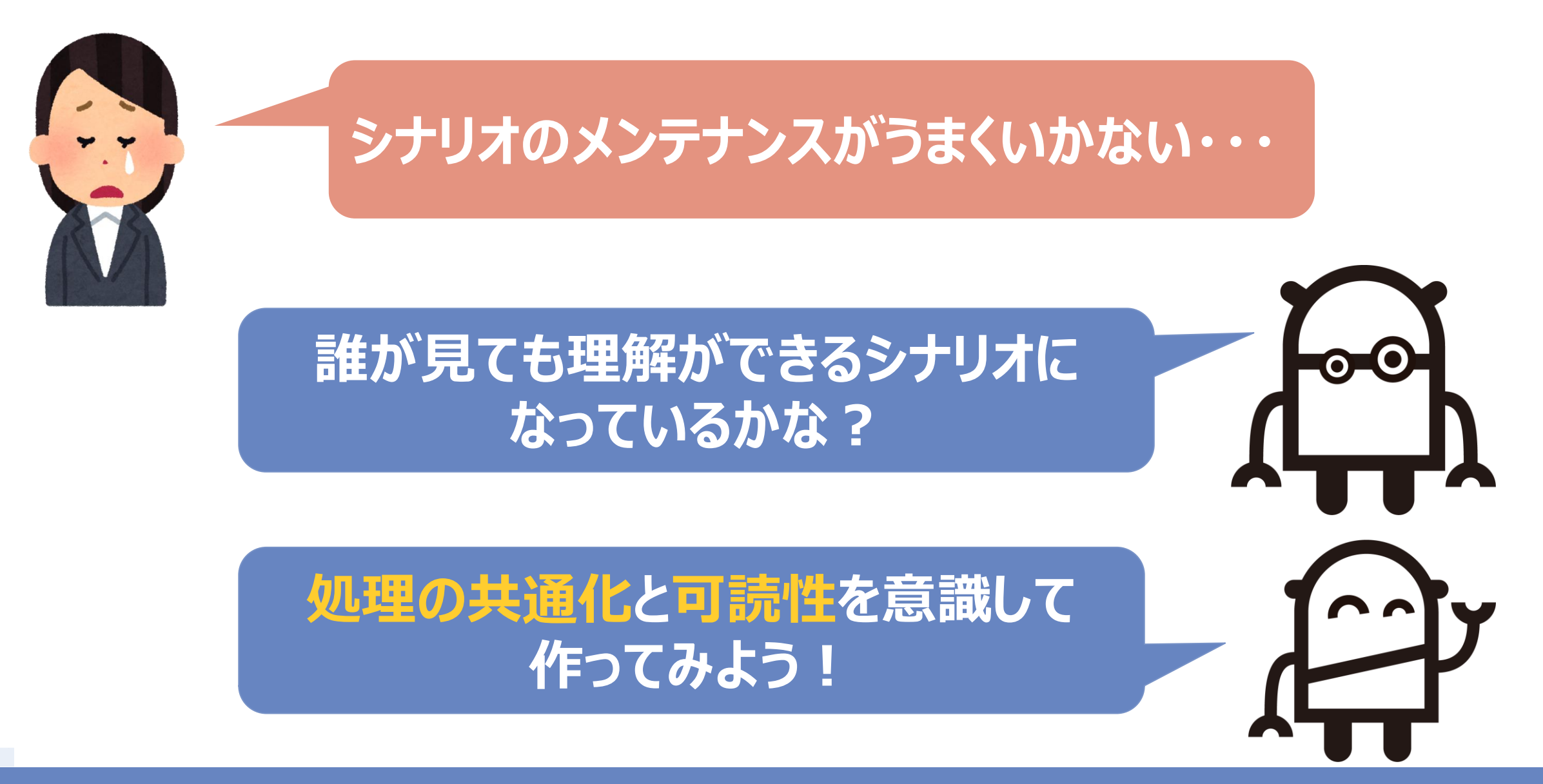

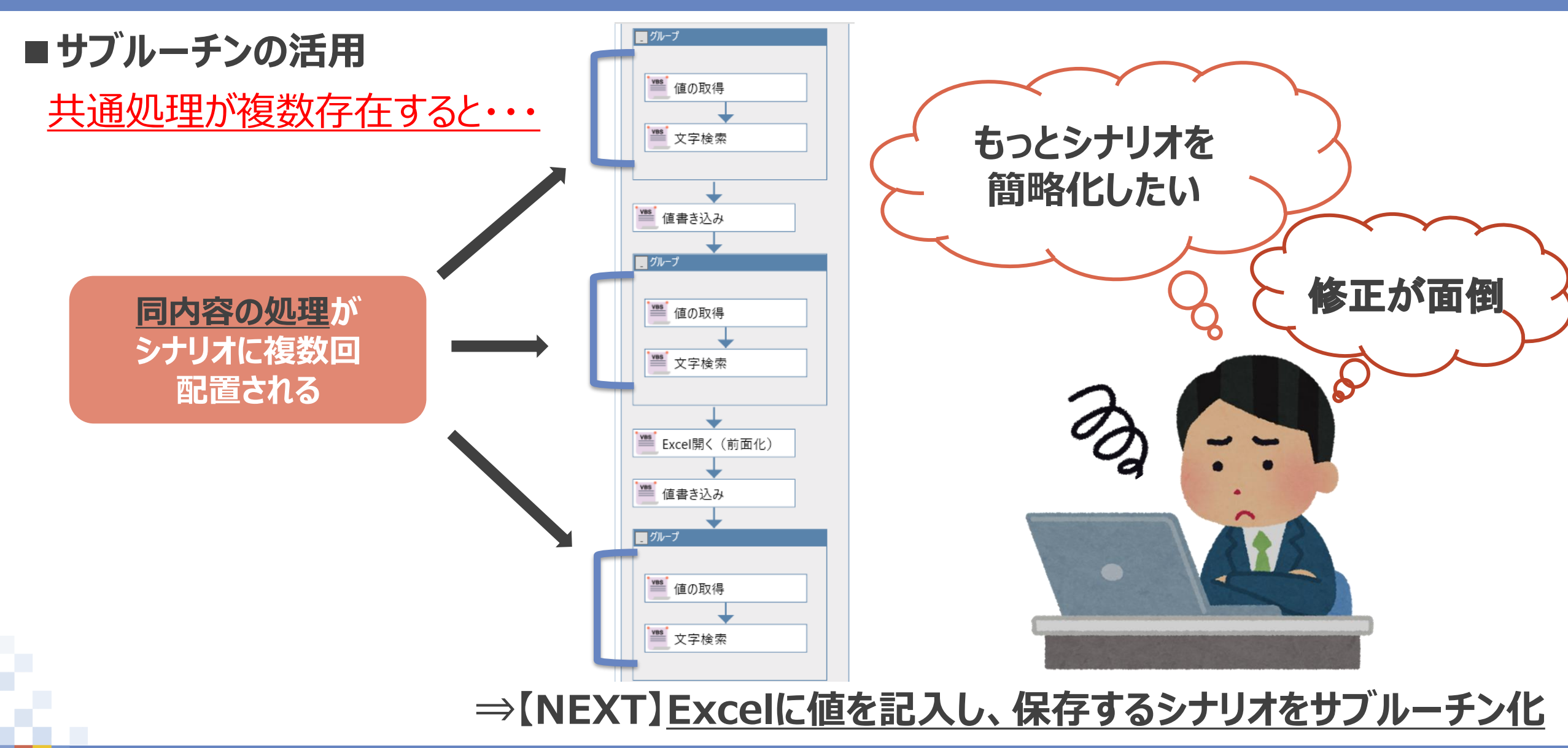

#### ■ファイルパスの設定方法

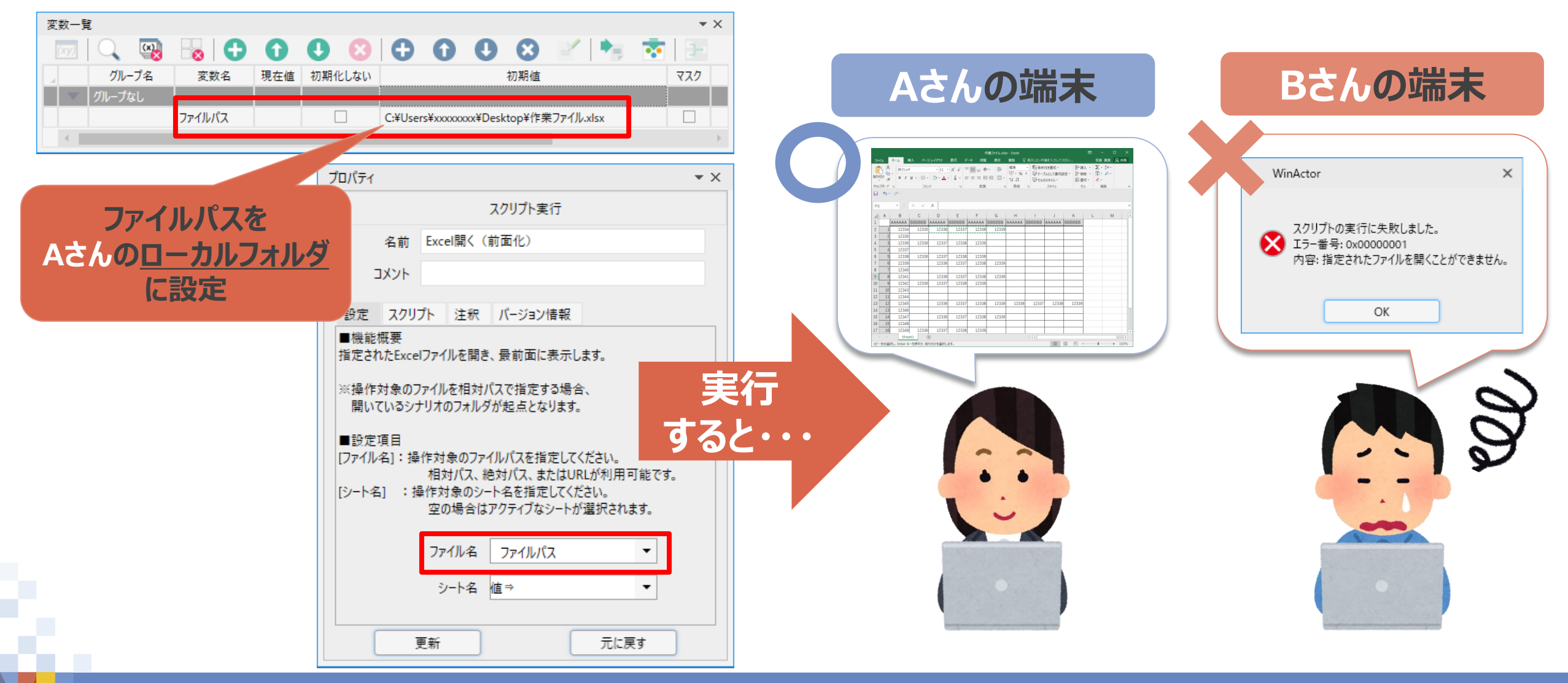

#### ■ファイルパスの設定方法

# ● ライブラリ「シナリオフォルダのファイルパス」を使用 ● シナリオフォルダを起点としたファイルパスを作成することができる

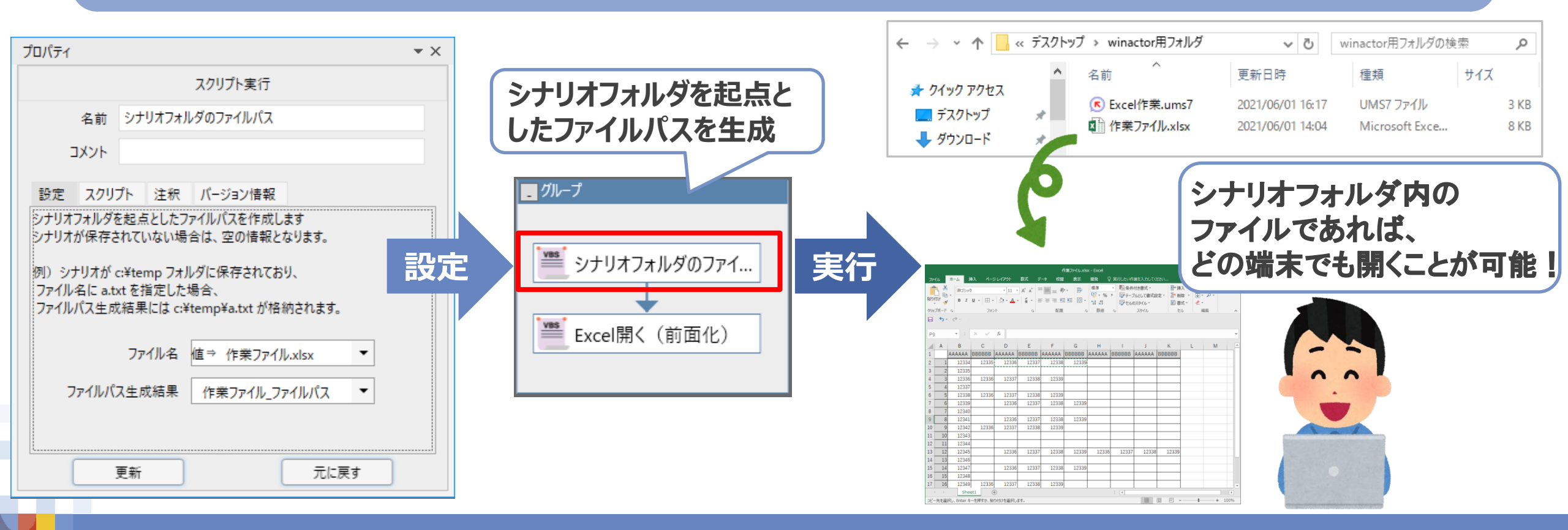

#### ■ファイルパスの設定方法

# 2 外部ファイルでファイルパスを管理し、シナリオに読み込ませる

#### 1.ファイルパスを記載した<u>管理用外部ファイル</u>を作成▼

|    |       |      |       |                  |       | ידר     | イルパス管理 | 理表.xlsx、 | - Excel |          |       | 困       | —      |      | ×   |
|----|-------|------|-------|------------------|-------|---------|--------|----------|---------|----------|-------|---------|--------|------|-----|
| ファ | イル    | ℼ−ム  | 挿入    | ページ レイアウト        | 数式    | データ     | 校閲     | 表示       | 開発      | ♀ 実行したい作 | 業を入力し | てください   | 安喜 夏美  | βţ,‡ | ŧ有  |
|    | ۍ .   | ¢.,  |       |                  |       |         |        |          |         |          |       |         |        |      |     |
| A2 | 2     | -    | ×     | $\sqrt{f_x}$     |       |         |        |          |         |          |       |         |        |      | ~   |
|    | А     |      |       | В                |       |         |        |          |         | С        |       |         |        |      | C 🖻 |
| 1  |       | 7 ア・ | イルノ   | <sup>ペ</sup> ス管理 | 表     |         |        |          |         |          |       |         |        |      |     |
| 2  |       |      |       |                  |       |         |        |          |         |          |       |         |        |      |     |
| 3  | 項番    | :    | ファ    | イル名              |       |         |        |          | ファ      | イルパス     |       |         |        |      |     |
| 4  |       | 1 作業 | ファイル  | ∠.xlsx           | ¥¥xxx | (-xx¥RP | A¥管理   | ¥01¥02   | _RPA作   | 業¥作業ファ   | イル¥作  | 業ファイ    | ル.xlsx |      |     |
| 5  |       | 2 月次 | _集計用  | ファイル.xlsx        | ¥¥xxx | (-xx¥RP | A¥管理   | ¥02¥02   | _集計作    | 業¥6月¥月次  | _集計用  | ファイル    | .xlsx  |      |     |
| 6  |       | 3 名簿 | .xlsx |                  | ¥¥xxx | (-xx¥RP | A¥管理   | ¥04¥03   | _管理名    | 簿¥ウサギさ   | んチーム  | ₋¥名簿.xl | sx     |      |     |
| 7  |       |      |       |                  |       |         |        |          |         |          |       |         |        |      |     |
|    | ( ) } | 2    | アイルパス | $(\pm)$          |       |         |        |          |         | 4        |       |         |        |      | Þ   |
| 準備 | 睆了    | •    |       |                  |       |         |        |          |         |          |       | ·       | -      | + 10 | 00% |

#### 2.「Excel操作(値の取得2)」等で 外部ファイルからファイルパスを読み取り、 対象ファイルを開く

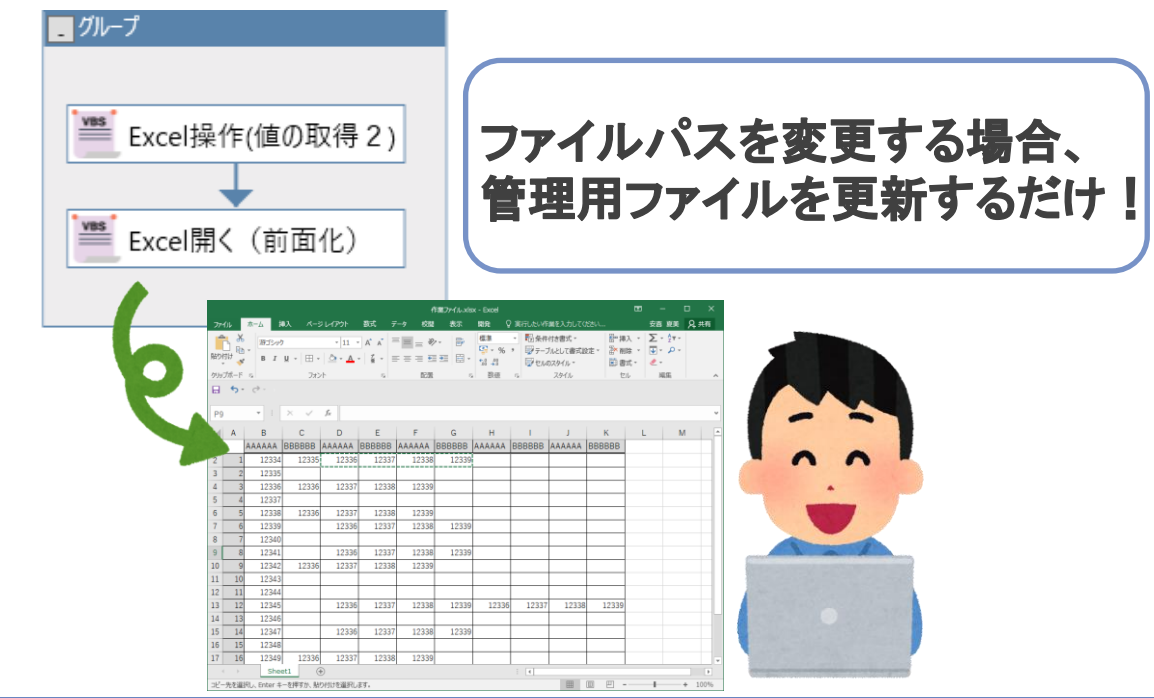

# 今までエラーが起きていなかったところでエラーが 発生してしまった!

# エラー原因の特定や解析はできているかな?

# 想定外のエラー発生に対応したシナリオ作成をしよう!

© 2021 NTT DATA Corporation

■エラー時の対応

想定外のエラーが発生した時に…

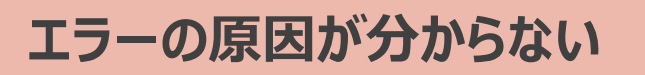

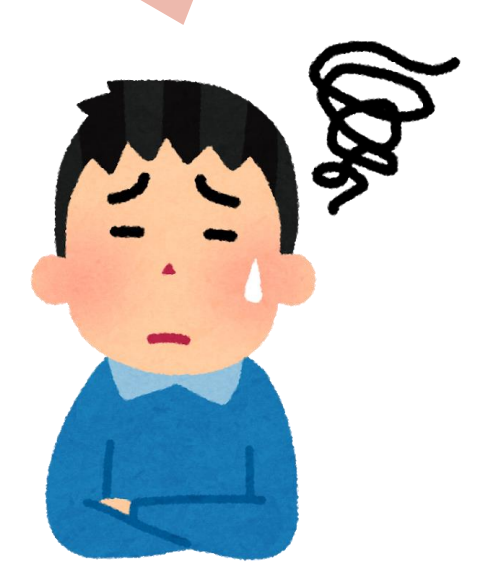

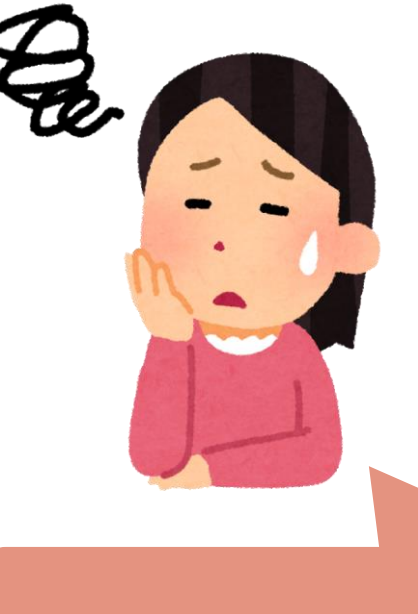

エラー情報をメモし忘れた

#### **√CHECK**

エラー発生時の対処は、 あらかじめシナリオに組み込むことが できるよ!

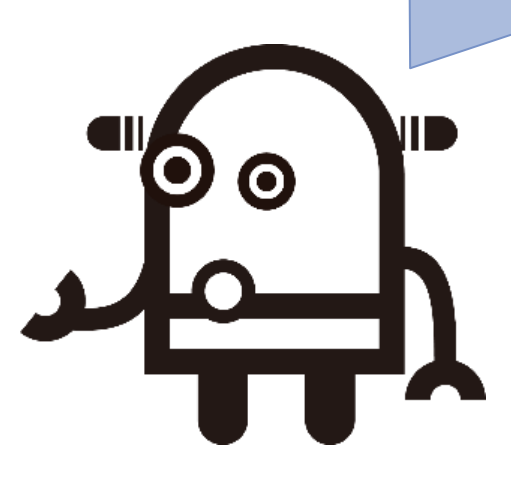

#### ■エミュレーションモードの留意点

#### エミュレーションが想定通りの挙動をせず、困ってしまった・・・

#### ▼操作対象が判定されない

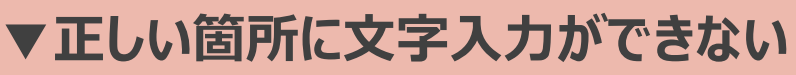

|             |             |                                             | ファイ            | ルパス管理語 | 表.xlsx - | Excel |          |     | ħ             |       |      |    |
|-------------|-------------|---------------------------------------------|----------------|--------|----------|-------|----------|-----|---------------|-------|------|----|
| ייד         | イルホ         | ニム 挿入 ページレイア                                | ウト 数式          | データ    | 校閲       | 表示    | 開発       | Q ł | <b>彙作アシ</b> ン | 安喜 夏美 | ₹ A  | 共有 |
| ⊟           | ۍ .         | ¢• :                                        |                |        |          |       |          |     |               |       |      |    |
| C2          | 2           | ▼ : × ✓ fx                                  |                |        |          |       |          |     |               |       |      | ~  |
|             | А           | В                                           |                |        |          |       | С        |     |               |       |      |    |
| 2           |             |                                             |                |        |          |       |          |     |               |       |      |    |
| 3           | 項番          | 名前                                          |                |        |          | 指定    | ファ・      | イル  |               |       |      |    |
| -           |             |                                             |                |        |          |       |          |     |               |       |      |    |
|             | 1           | ¥¥xxxx-xx¥RPA¥                              | <br>管理¥01¥     | €02_RP | PA作業     | €¥作賞  | 業ファ      | ・イル | ~¥作≸          | 美ファイ  | 'ル.x | sx |
| 5           | 1<br>2      | ¥¥xxxx-xx¥RPA¥<br>豊洲太郎                      | L<br>管理¥01¥    | €02_RP | A作業      | €¥作美  | 美ファ      | イル  | ∠¥作ᆿ          | 美ファイ  | 'ル.x | SX |
| 5<br>6      | 1<br>2<br>3 | ¥¥xxxx-xx¥RPA¥ <sup>4</sup><br>豊洲太郎<br>山田一郎 | <br>管理¥01¥<br> | ∉02_RP | PA作業     | 美¥作美  | 美ファ      | イル  | ∠¥作ᆿ          | 美ファイ  | ゚ル.x | sx |
| 5<br>6<br>7 | 1<br>2<br>3 | ¥¥xxxx-xx¥RPA¥<br>豊洲太郎<br>山田一郎              | └<br>管理¥01¥    | 402_RP | PA作業     | 美¥作美  | ドファ      | イル  | ~¥作美          | 美ファイ  | 、ル.x | SX |
| 5<br>6<br>7 | 1 2 3       | ¥¥xxxx-xx¥RPA¥<br>豊洲太郎<br>山田一郎<br>ファイルバス ①  | ▶<br>管理¥01¥    | €02_RP | A作業      | €¥作美  | 美ファ<br>▲ | イル  | ~¥作弟          | 美ファイ  | 、ル.x | SX |

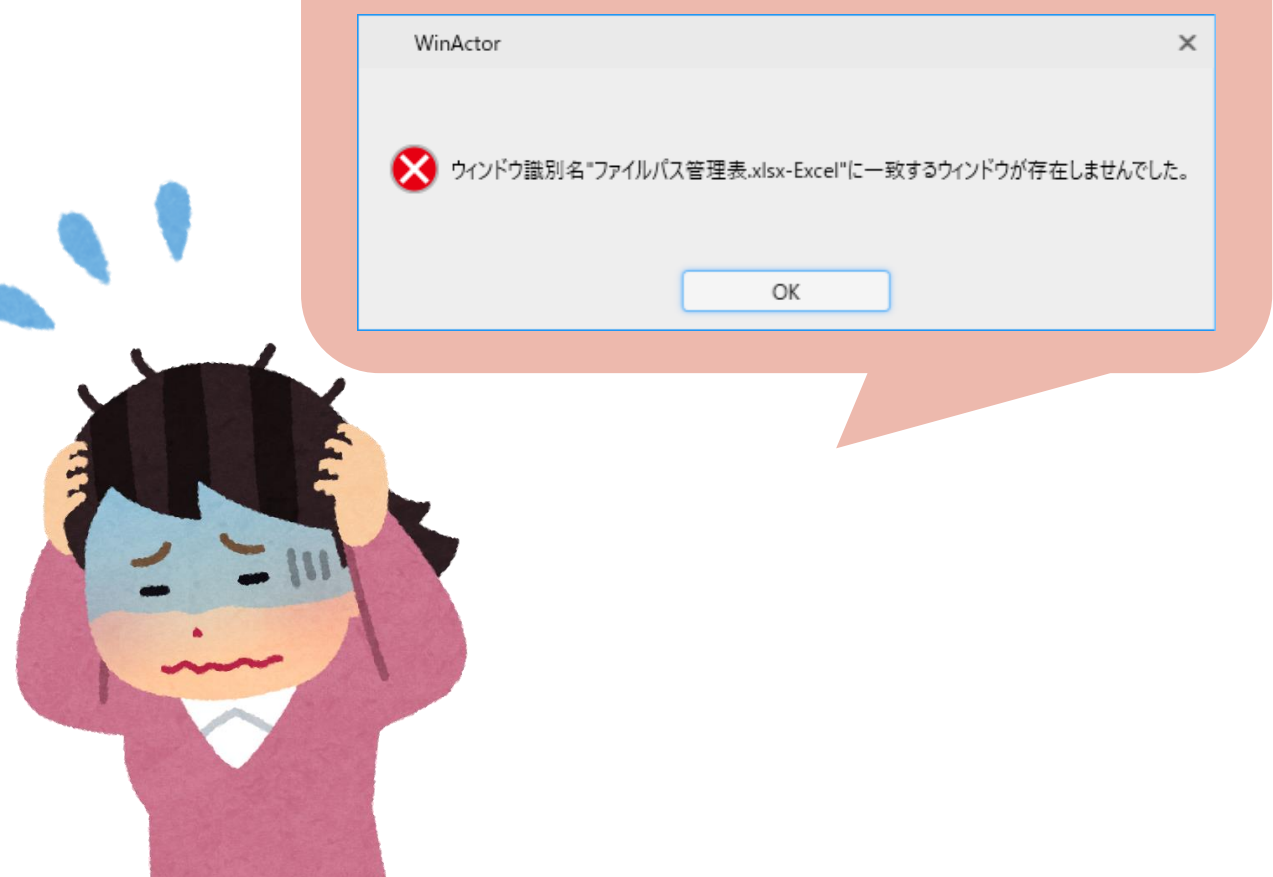

#### ■エミュレーションモードの留意点

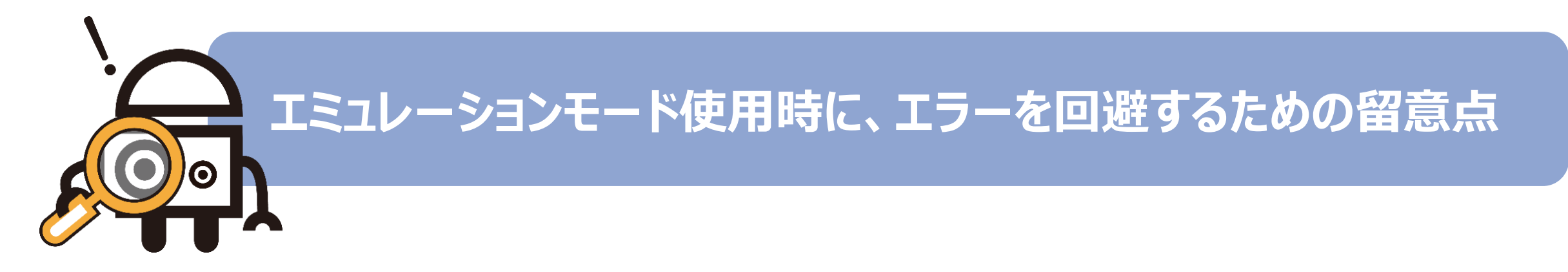

| 留意点       | 内容                                   |
|-----------|--------------------------------------|
| ①マウス操作の記録 | シナリオ作成時と実行時に、操作対象が同じ位置になるよう<br>調整する。 |
| ②待機時間の設定  | 一つの操作ごとに適当な待機時間を設定する。                |

#### ■エミュレーションモードの留意点

①マウス操作の記録

#### <u>対象をクリックするシナリオ</u>

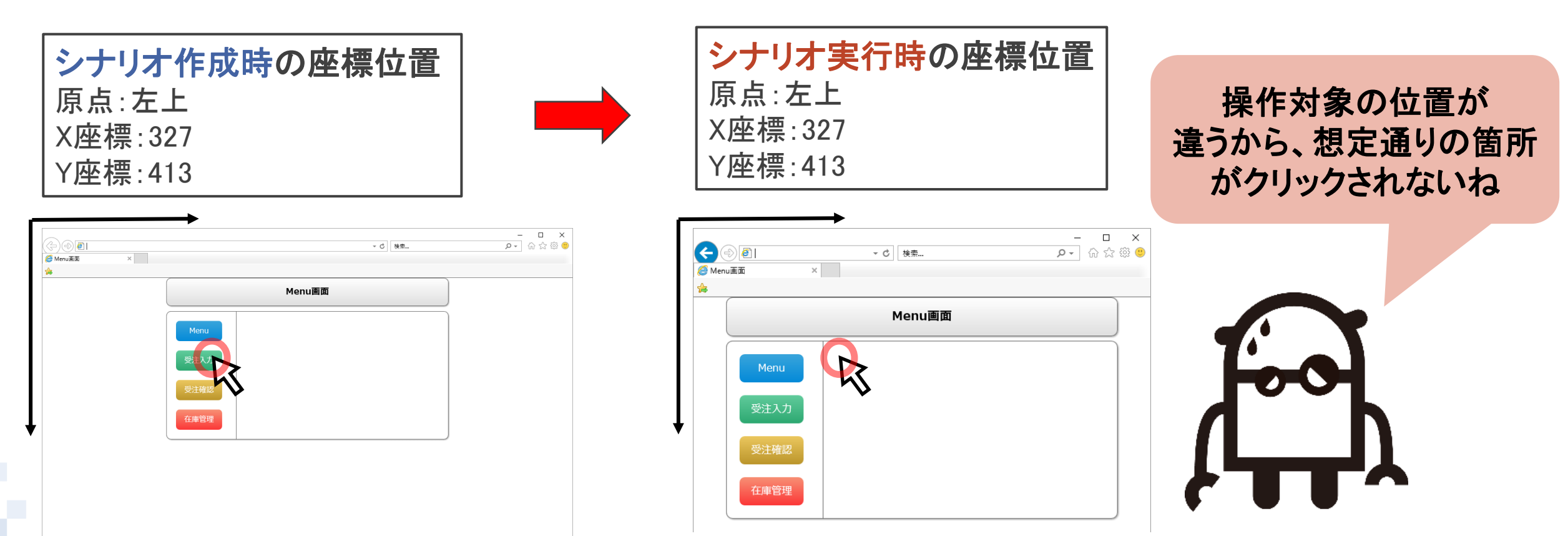

#### ■エミュレーションモードの留意点

①マウス操作の記録

# ② □□□の最大化 ⇒ライブラリ「ウィンドウの表示変更」を使用し、画面を最大化してからマウス操作をする。

#### 2 表示倍率の固定 ⇒操作対象の画面を特定の表示倍率に設定してからマウス操作をする。

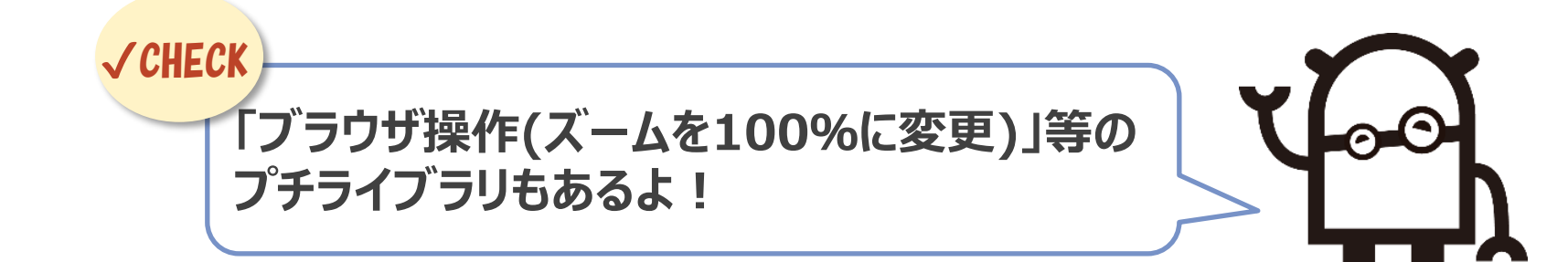

#### ■エミュレーションモードの留意点

②待機時間の設定

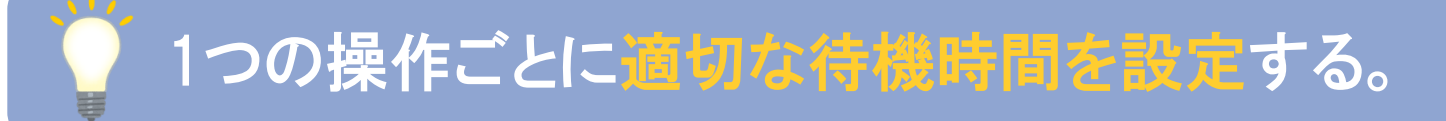

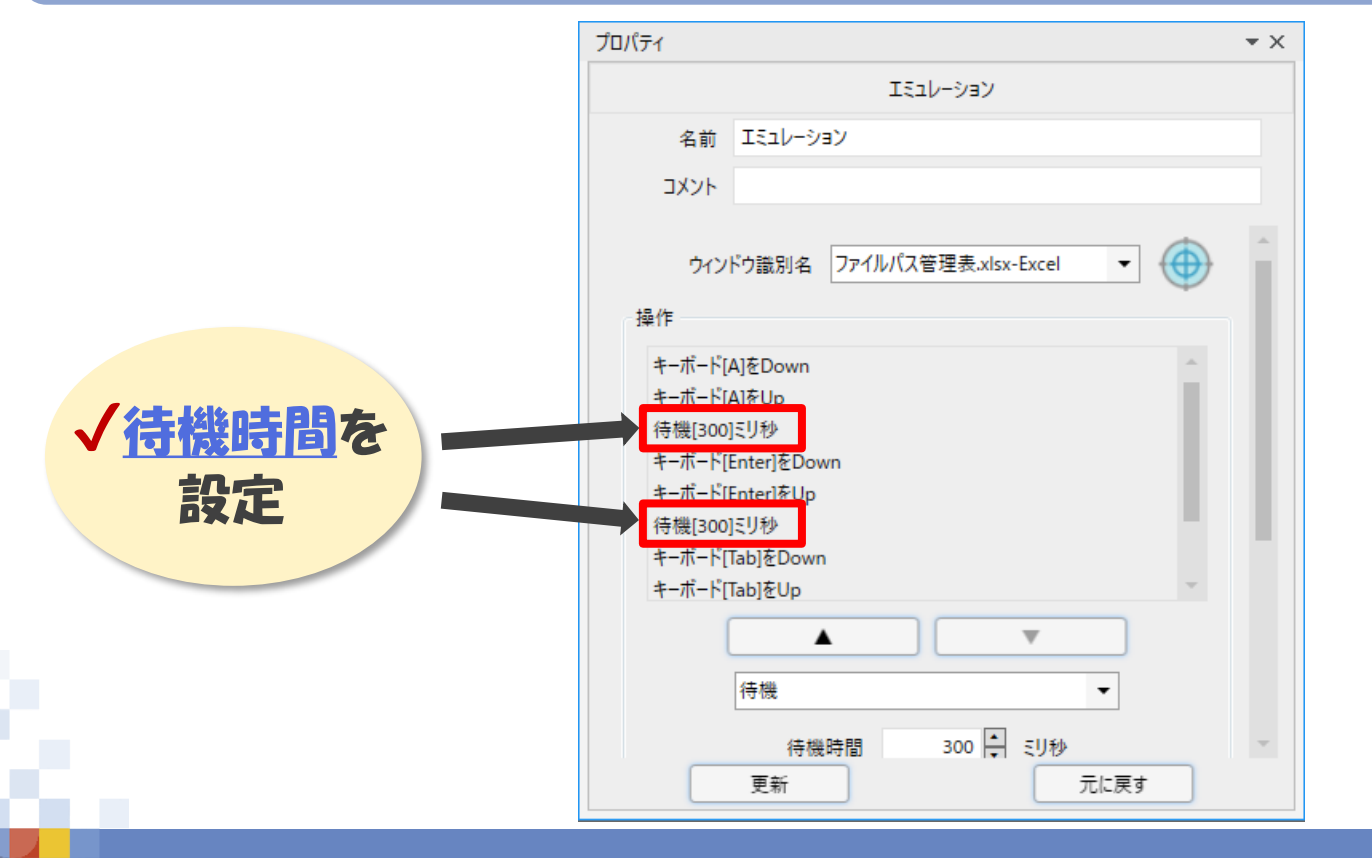

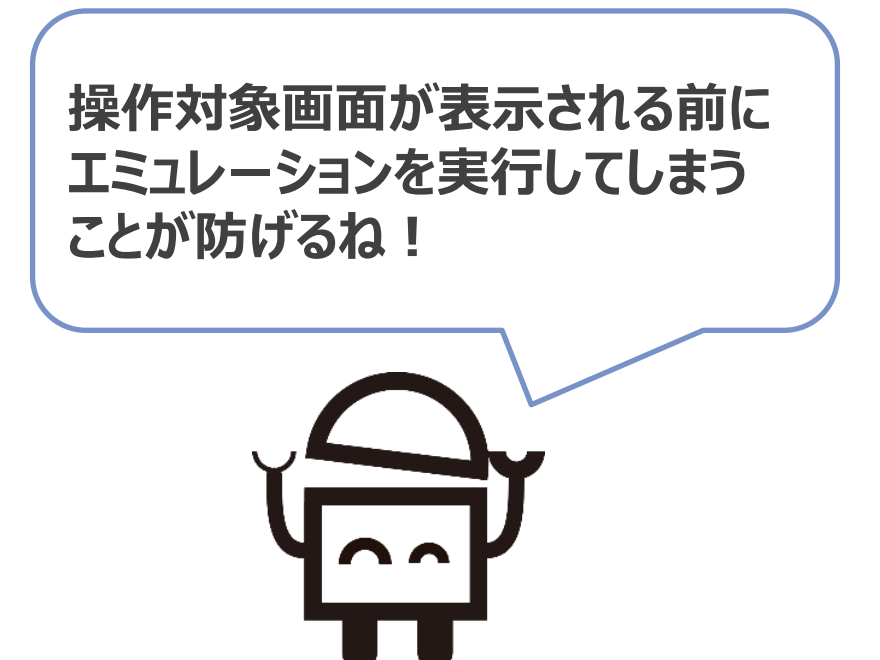

必殺!小技集 覚えておくと便利じゃぞ 不要なイメージー括削除でスッキリ! 画面を消して自由に選択! 大量変数を一括に定義!

# ■ 不要なイメージー括削除でスッキリ!

シナリオ作成において、知らないうちにサイズが大きくなってしまった経験はありませんか?

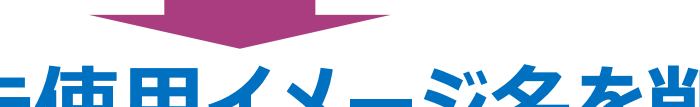

# <u>未使用イメージ名を削除!!</u>

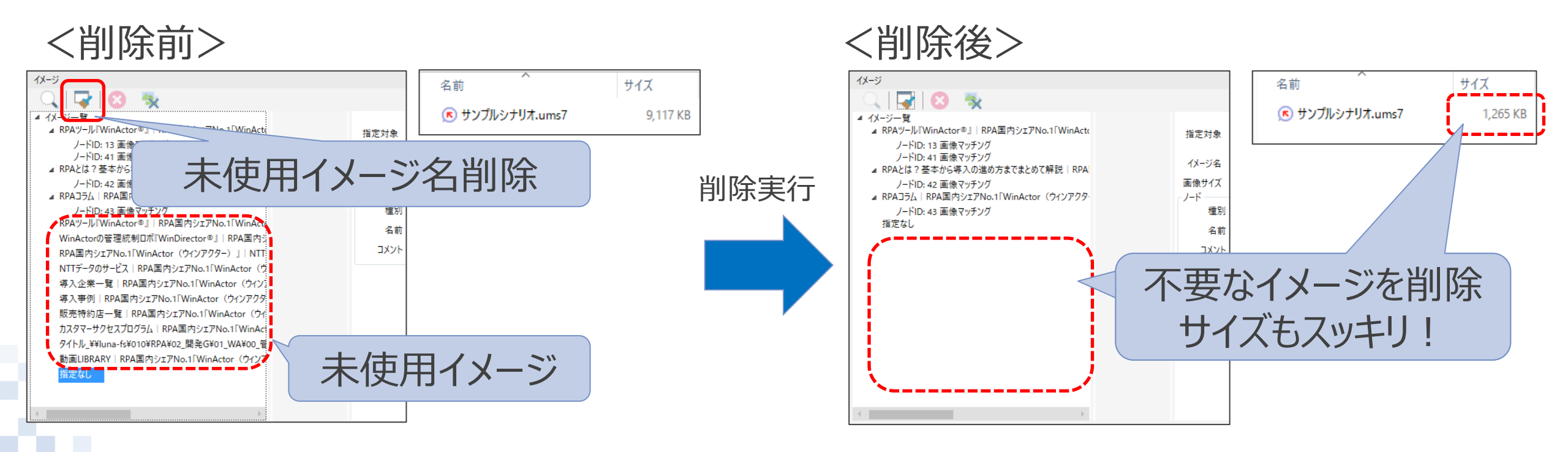

# ■画面を消して自由に選択

ターゲットを選択する際に、WinActor画面に隠れて選択しにくいと思ったことはないでしょうか?

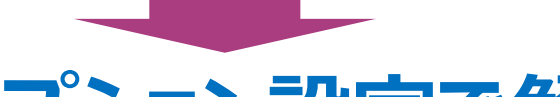

# オプション設定で解決!!

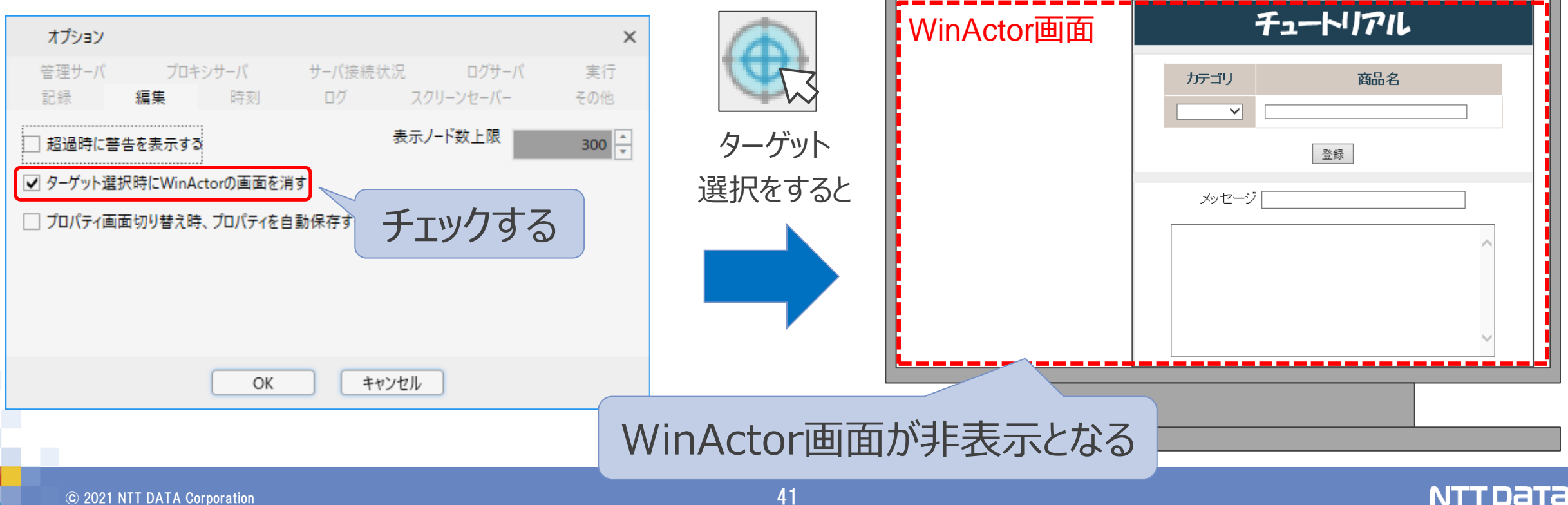

### ■大量変数を一括に定義

項目数の多いcsvファイルに対する変数を手動で追加するのが面倒だと思いませんか?

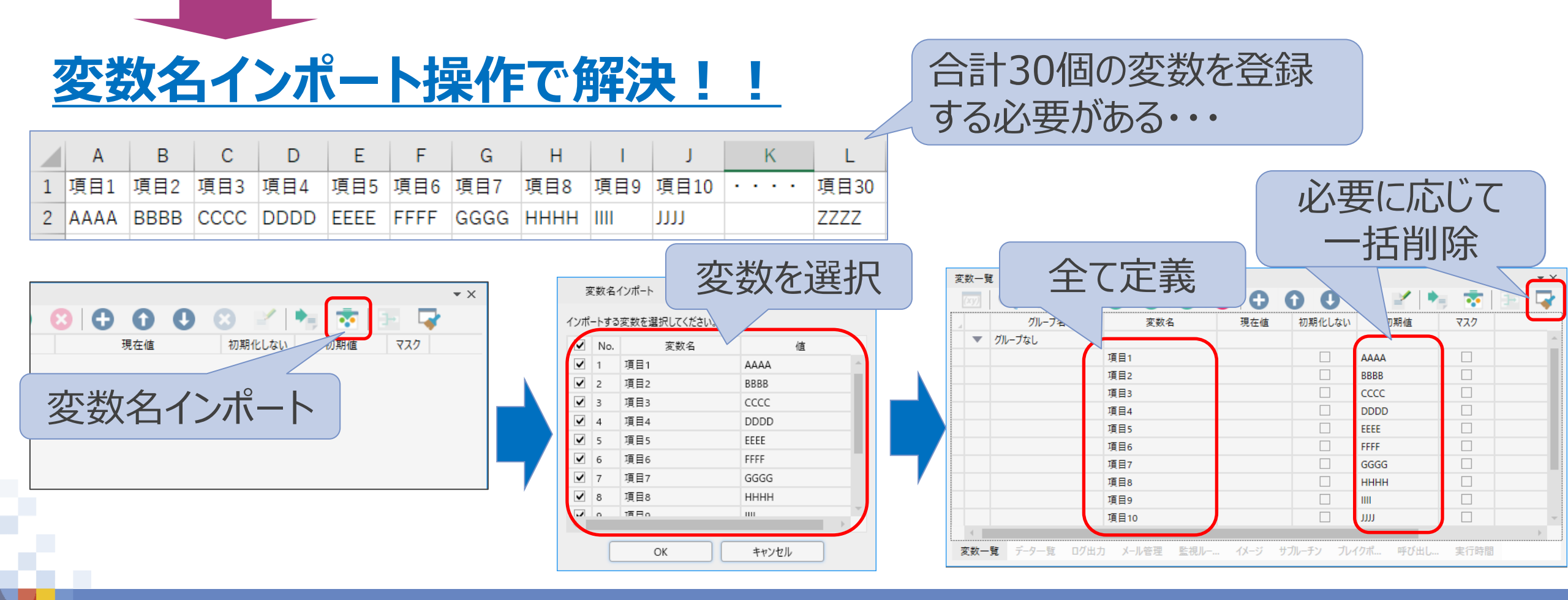

3. まとめ

## 各コツを意識することで、シナリオの「メンテナス性」、「可読性」、「安定性」 に繋がります。

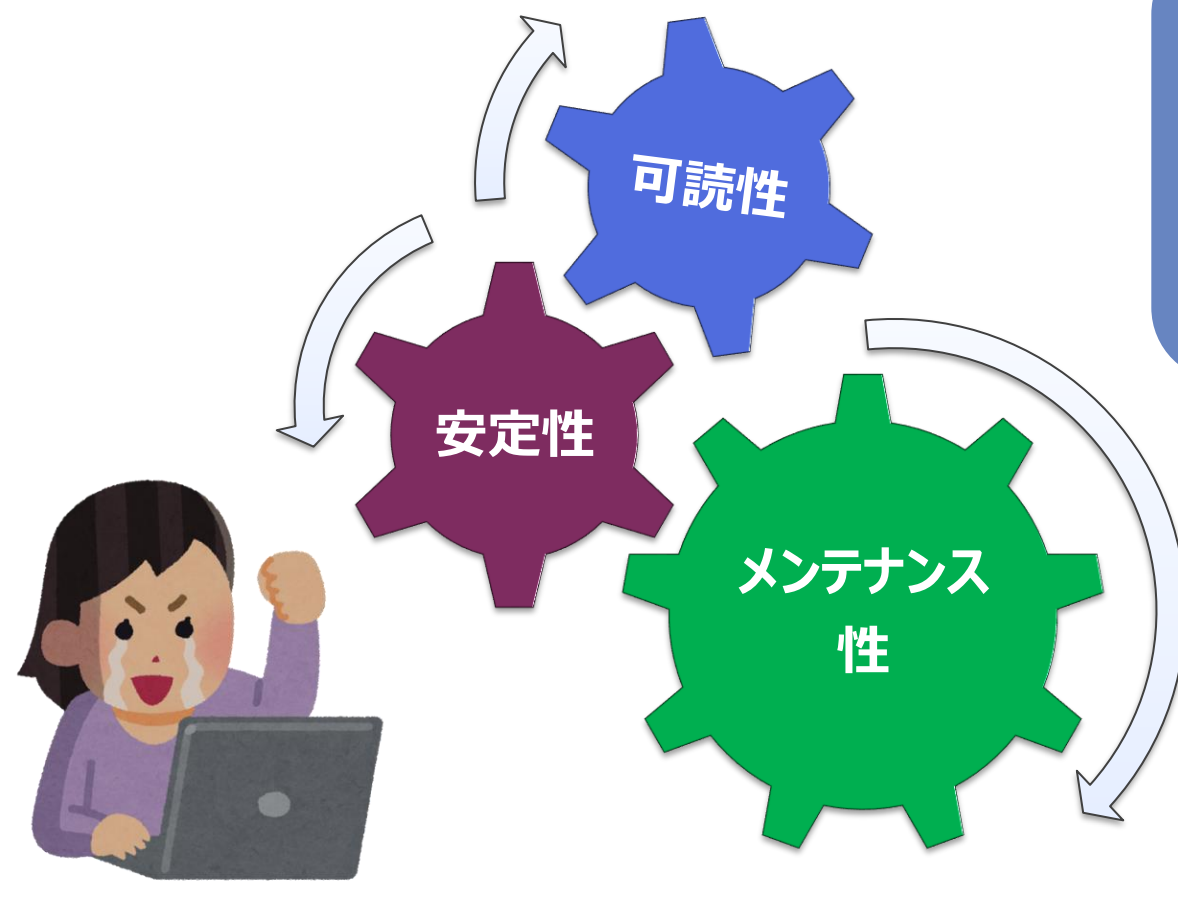

3つ要素が噛み合うと、より良いシナ リオを作成することができます。 皆さん、一緒にステップアップしていき ましょう!!

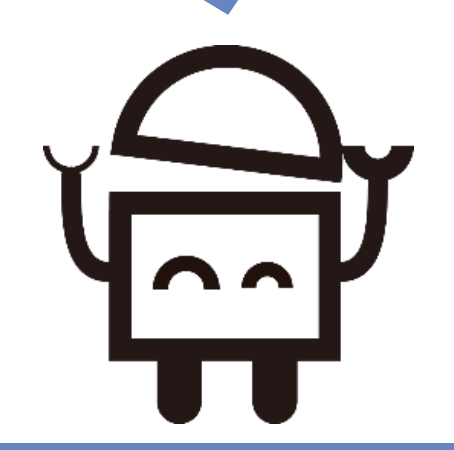

3. まとめ

# 今まで作成したシナリオ を見直してみるわ!

# なんだかシナリオを作成 したくなってきたぞ!

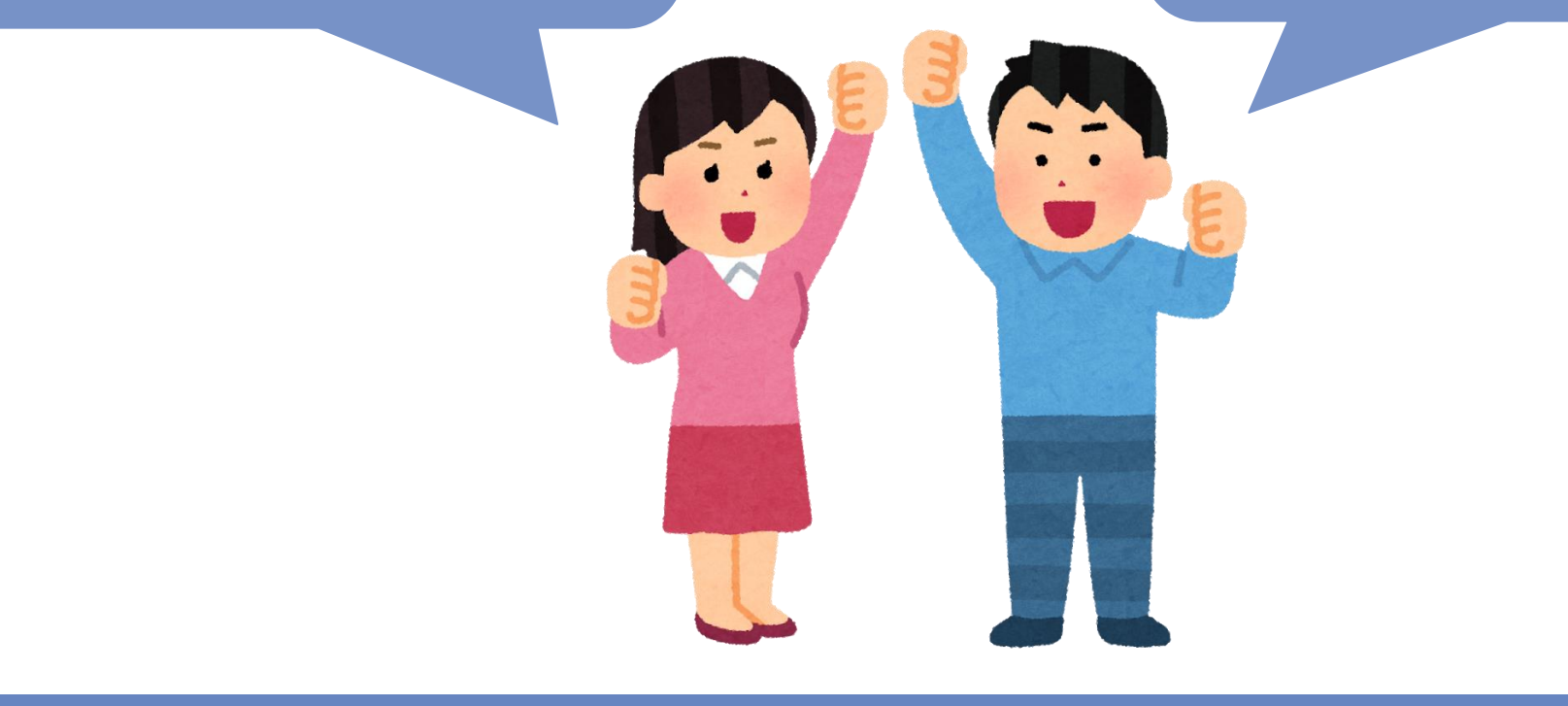

# 配信内容に関するお問い合わせ・アンケート送付先はこちら

■WinActorお悩み相談窓口: rpa-yorozuadmin@am.nttdata.co.jp

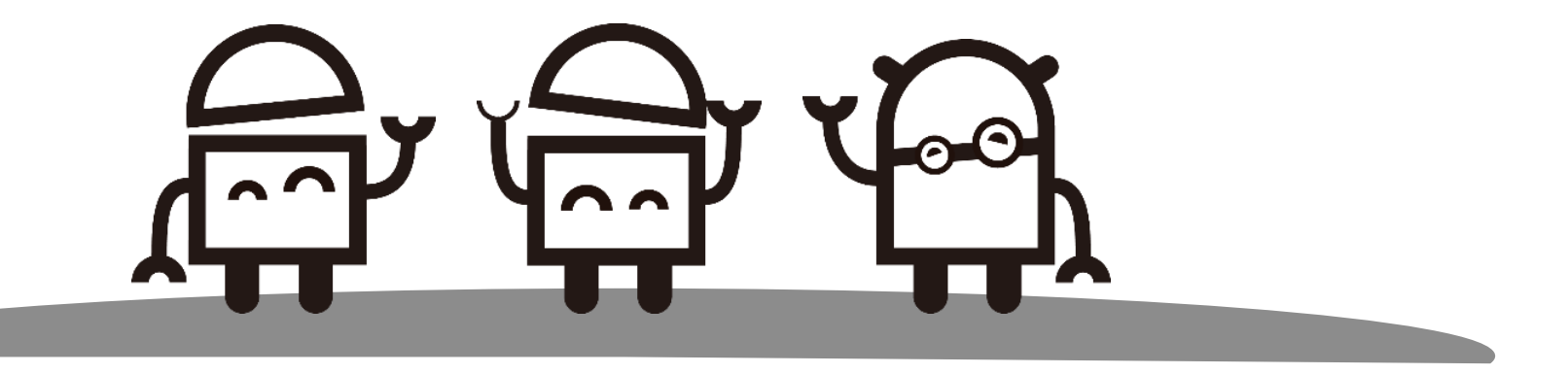

# ご清聴ありがとうございました!

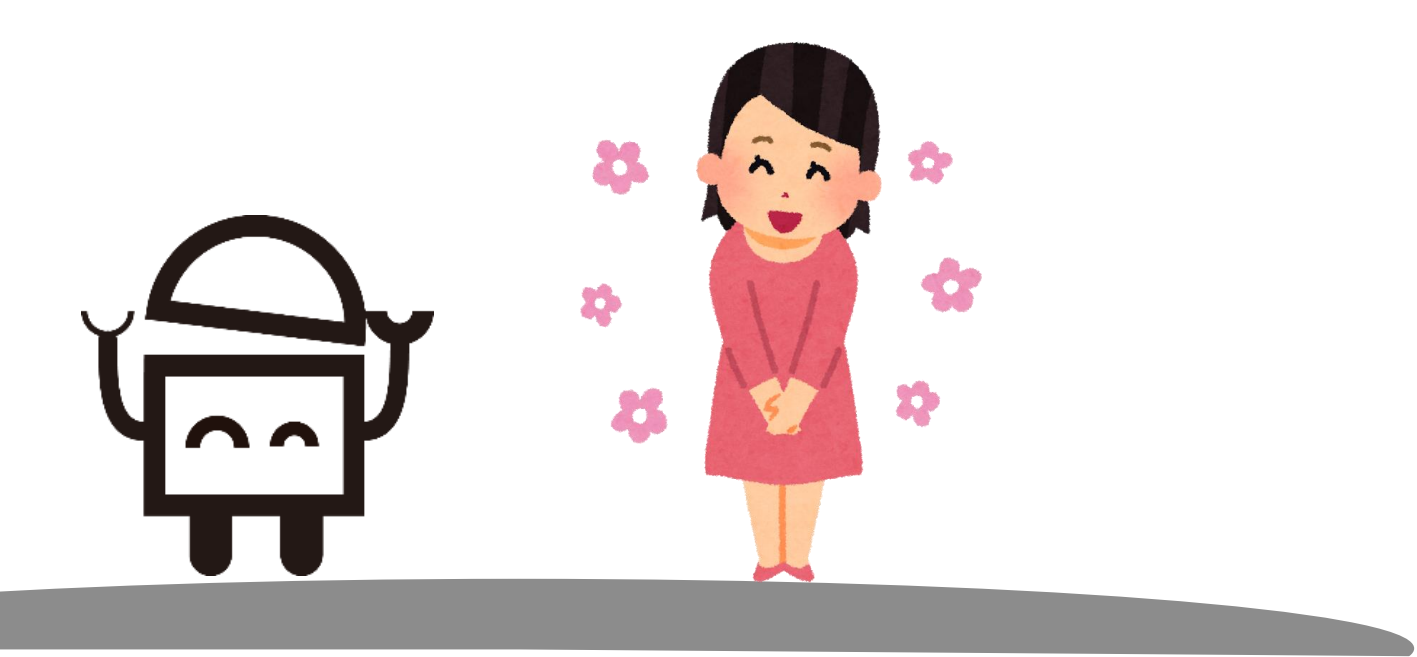

NTTDATA

© 2021 NTT DATA Corporation

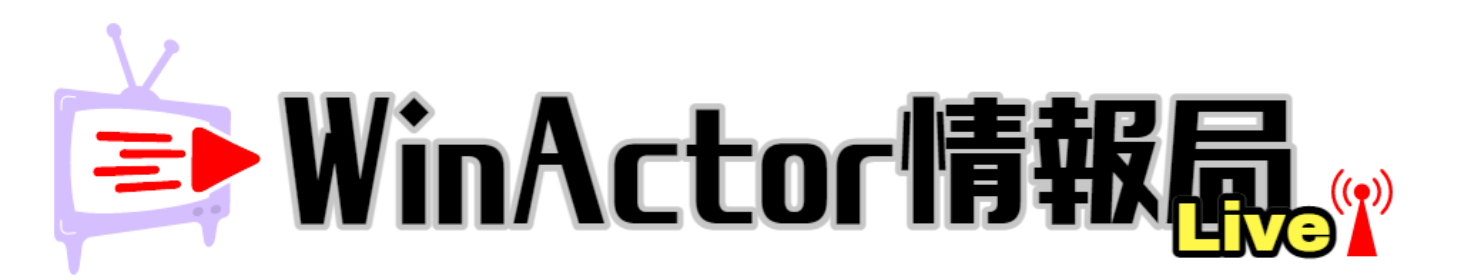

# NTTDATA Trusted Global Innovator

© 2020 NTT DATA Corporation